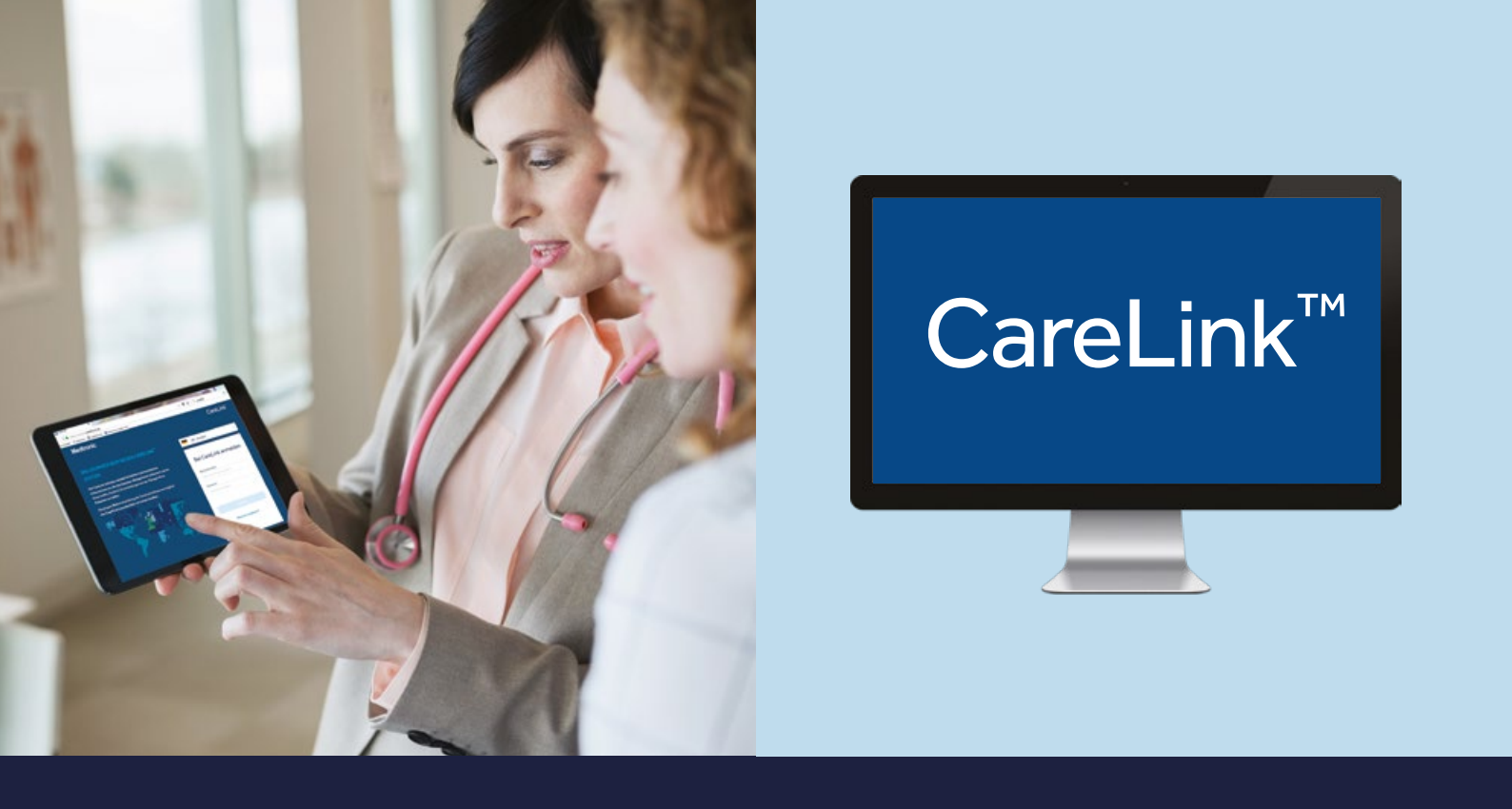

# CARELINK<sup>TM</sup> SYSTEM KURZANLEITUNG

Medtronic CareLink<sup>™</sup> System Software Therapieergebnisse, einfach zugänglich

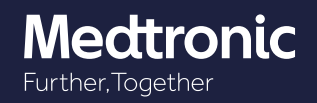

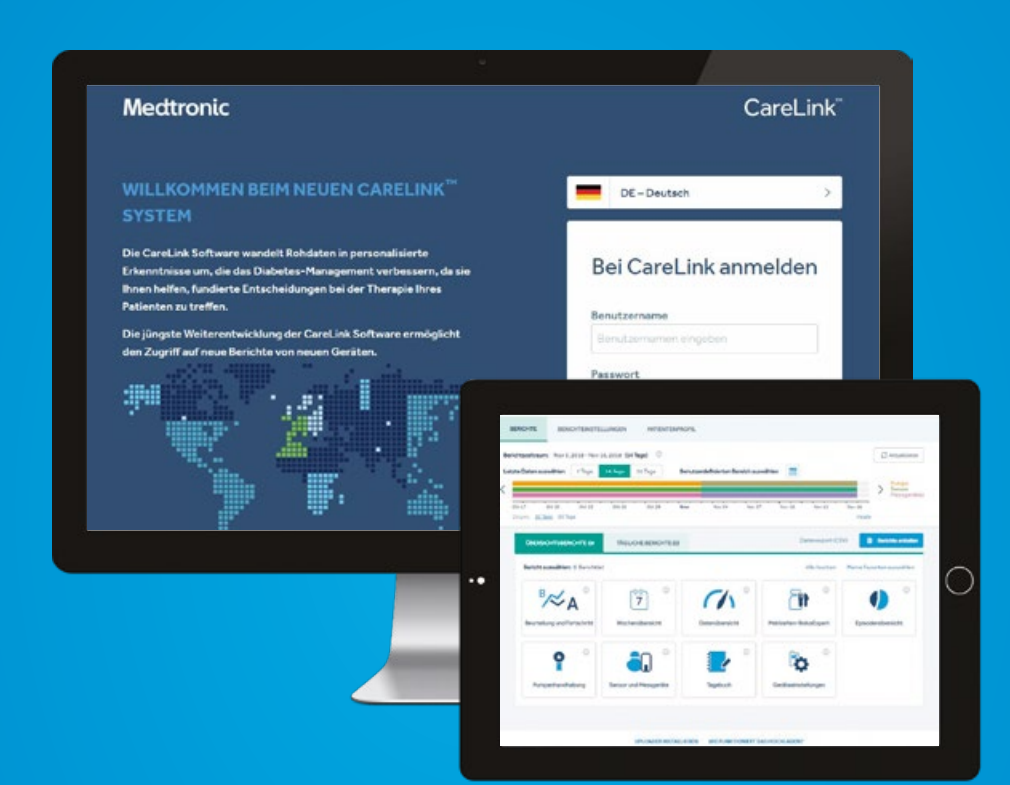

carelink.medtronic.eu

Diese Kurzanleitung enthält kompakte Informationen, um mit CareLink™ System zu starten und dient als Ergänzung zur Bedienungsanleitung. Zusätzlich bietet die Kurzanleitung eine Hilfestellung bei der Dateninterpretation.

# **INHALTSVERZEICHNIS**

| VORSTELLUNG CARELINK <sup>™</sup> PLATTFORM | 4  |
|---------------------------------------------|----|
| STARTEN MIT CARELINK <sup>™</sup> SYSTEM    | 6  |
| PATIENTEN ANLEGEN UND VERWALTEN             | 7  |
| GENERELLE EINSTELLUNGEN                     | 8  |
| SYNCHRONISATION VON GERÄTEDATEN             | 9  |
| HOCHLADEN VON GERÄTEDATEN                   | 10 |
| DATENANALYSE                                | 14 |
| BERICHTE ERSTELLEN                          | 15 |
| BERICHTE LESEN                              | 16 |
| BERICHTE ANALYSIEREN                        | 28 |
| VIDEO TUTORIALS                             | 30 |
|                                             | 31 |
|                                             |    |

# **CARELINK<sup>™</sup> SYSTEM**

- CareLink<sup>™</sup> System ist eine webbasierte Softwarelösung von Medtronic<sup>™</sup> für medizinisches Fachpersonal zur Optimierung der Geräteeinstellungen und der Diabetes-Therapie Ihrer Patienten
- Die CareLink<sup>™</sup> Plattform besteht aus CareLink<sup>™</sup> System f
  ür das medizinische Fachpersonal und CareLink™ Personal für Patienten.
- CareLink<sup>™</sup> speichert und verarbeitet Daten von:

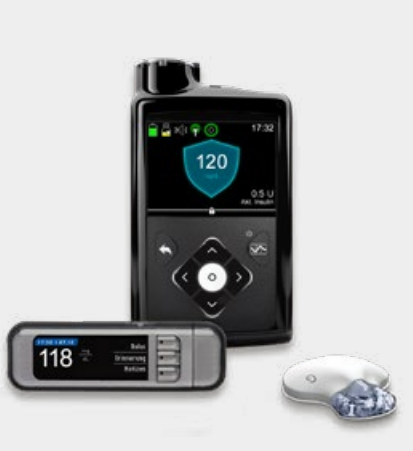

#### 1 Insulinpumpen

- MiniMed<sup>™</sup> 700er Serie\* Datentransfer über Mobil-App oder PC (blauer Adapter)
- MiniMed<sup>™</sup> 600er Serie Datentransfer über PC mit Contour® Next Link 2.4 Blutzuckermessgerät
- Vorherige Pumpen Datentransfer über PC mit Contour® Next Link Blutzuckermessgerät
- \*derzeit nicht im deutschen Markt erhältlich

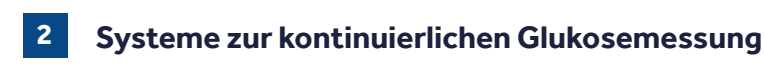

 Guardian<sup>™</sup> Connect Datentransfer über Mobil-App

## DATENFLUSS

### 1 Datenupload

- Praxisteam: die Daten werden vom Gerät des Anwenders über die Uploader- Software in CareLink<sup>™</sup> System hochgeladen
- Personal oder über eine entsprechende Medtronic Mobil-App hochgeladen
- durch Datensynchronisation können Gerätedaten von CareLink<sup>™</sup> Personal und System synchronisiert werden.

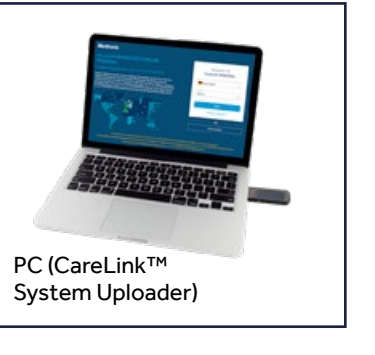

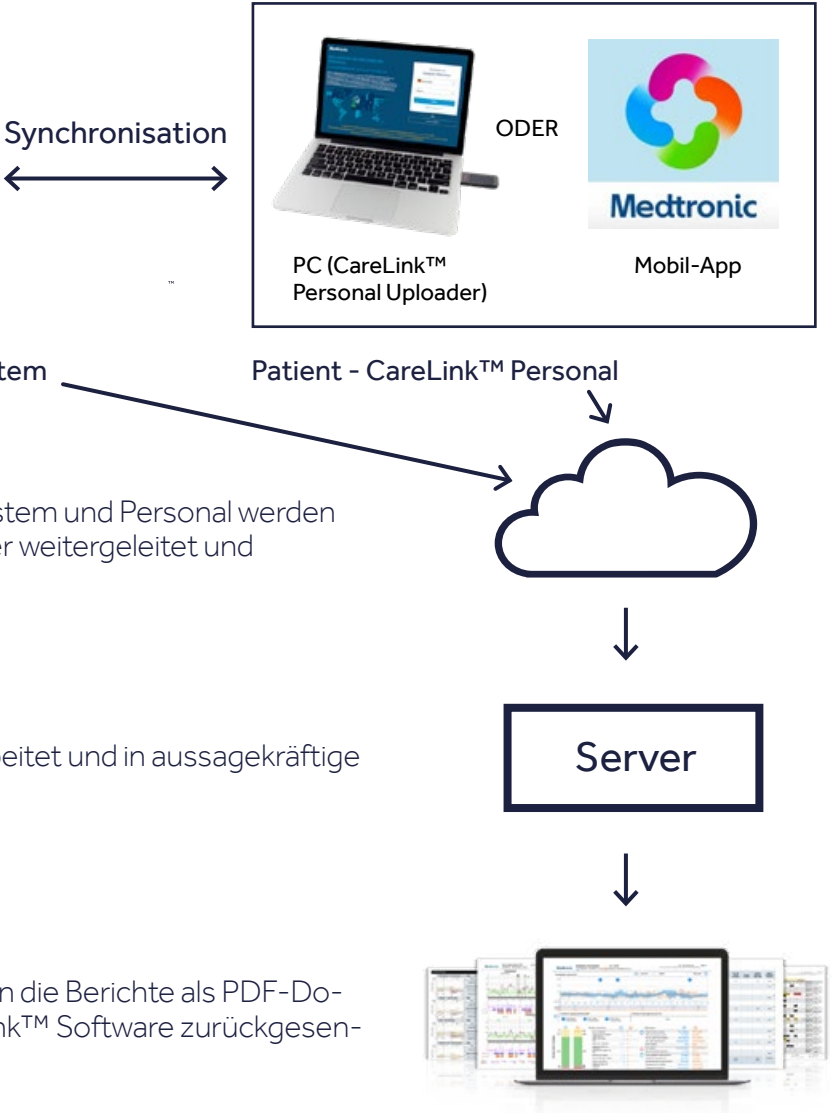

#### Diabetesteam - CareLink<sup>™</sup> System

#### 2 Datentransfer

- die Daten von CareLink™ System und Personal werden dann an den Medtronic Server weitergeleitet und gespeichert

3 Datenverarbeitung

- die Daten werden dort verarbeitet und in aussagekräftige Berichte umgewandelt
- Berichte (PDF)

- nach der Verarbeitung werden die Berichte als PDF-Dokument wieder an die CareLink™ Software zurückgesendet

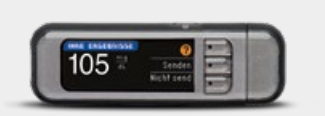

#### 3 kompatible Blutzuckermessgeräte

 Viele gängige Blutzuckermessgeräte Datentransfer über PC und USB-Schnittstelle

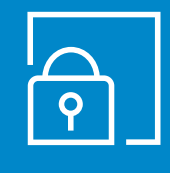

4

# DATENSCHUTZ

Die über CareLink<sup>™</sup> hochgeladenen Daten werden auf einem zentralen Server in Europa (Maastricht, Niederlande) gespeichert. Medtronic hat alle notwendigen Sicherheitsmaßnahmen ergriffen, um die Daten zu schützen. Die Verarbeitung der Daten unterliegt der Europäischen Datenschutz-Grundverordnung (DS-GVO)

■ Patient: die Daten werden vom Gerät des Anwenders über die Uploader- Software in CareLink™

# IN DREI EINFACHEN SCHRITTEN STARTEN

Patienten anlegen und verwalten

Generelle

Einstellungen

Gerätedaten synchronisieren oder hochladen

# PATIENTEN ANLEGEN

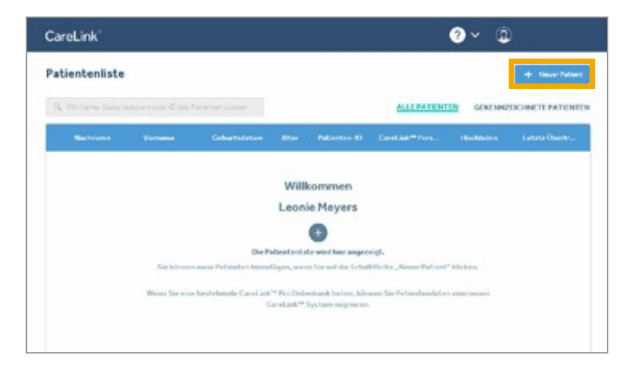

Die Patientenliste ist zunächst leer. Klicken 1 Sie auf "Neuer Patient", um einen Patienten in der Patientenliste anzulegen.

## **TECHNISCHER SERVICE**

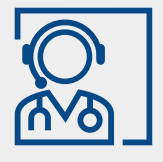

Wenn Sie Hilfe bei der Installation oder generell beim Einrichten Ihres Kontos benötigen, stehen Ihnen unsere CareLink™ Spezialisten Montag bis Freitag von 8.00-17.00 Uhr zur Verfügung unter der kostenfreien Servicerufnummer 0800 6464633.

# **BEVOR SIE STARTEN**

- muss die Registrierung des Praxis bzw. Klinik-Accounts abgeschlossen sein 1
- müssen die Benutzerkonten des Diabetesteams angelegt sein

# **ANMELDEN / EINLOGGEN**

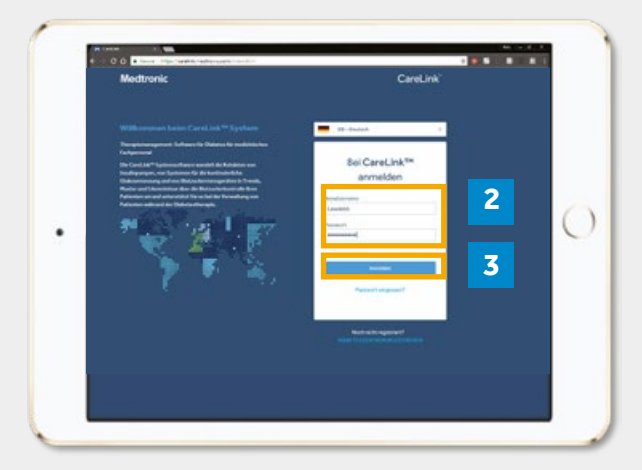

- Aufrufen von CareLink System:
- carelink.medtronic.eu in den Browser eingeben

#### Geben Sie Benutzername und Passwort ein 2

- Die Willkommensmail enthält Ihren Benutzernamen und einen Link zum Erstellen des Passworts
- Der Link ist nach zwei Stunden aus Sicherheitsgründen nicht mehr gültig

#### Passwort vergessen

- 3 Erfordert übereinstimmende E-Mail-Adresse und Benutzernamen
  - E-Mail wird mit dem neuen Link zum Erstellen des Passworts gesendet

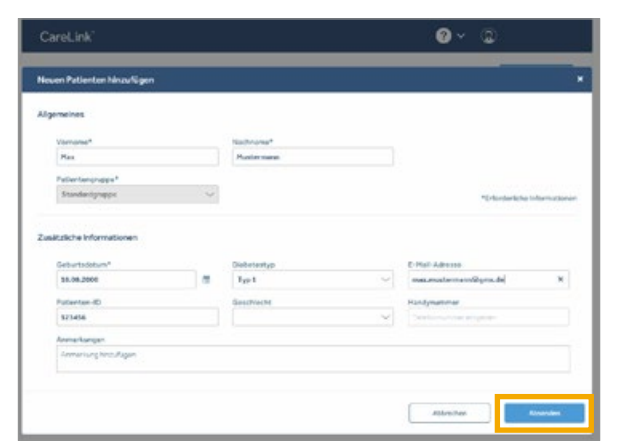

Füllen Sie die entsprechenden Felder aus 2 und klicken Sie dann auf "Absenden". Sie können den Patienten auch pseudonymisiert anlegen, zum Beispiel indem Sie die Initialien und eine Patienten-ID eintragen. Sie können nach dieser ID suchen, um später den Patienten aufzurufen.

| Car  | eLink"         |                 |                |    |              | •              | • @       |                 |
|------|----------------|-----------------|----------------|----|--------------|----------------|-----------|-----------------|
| Pati | entenliste     |                 |                |    |              |                |           | + heartese      |
| 9    | rstora, Sebroa | alum sile Dires | Veranacies     |    |              | ALLEMINITIN    | GENENNE   | DONETE PATENTEN |
|      | National       |                 | Geburtzelature |    | Patienter-ID | Carelina Pers  | Nucléater | Lature Obertru  |
| P    | PRISTERMANN    | Place           | 18 08 2000     | 20 | 123438       | () Not related | ۲         |                 |
| 2    | encone .       | Linkford        | 01.01.1986     | 40 | 13433        | O Networkshiph | 3         |                 |

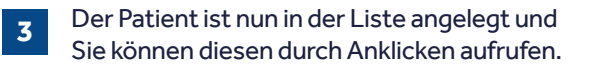

## PATIENTEN VERWALTEN

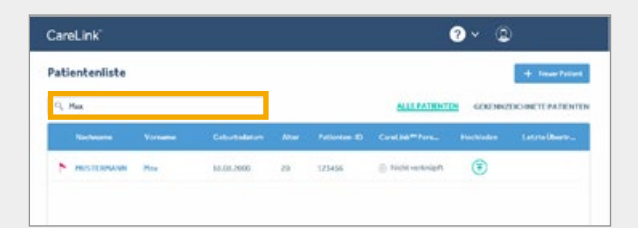

1

Sie können über das Suchfeld Patienten aus der "Patientenliste" filtern. Sie können nach dem Nachnamen, Vornamen, Geburtsdatum, Alter oder der Patienten-ID suchen.

| CareLink"        |                                               |            |    |        | 0                                    | • ©       | 8                |
|------------------|-----------------------------------------------|------------|----|--------|--------------------------------------|-----------|------------------|
| Patientenliste   |                                               |            |    |        |                                      |           | + Insertment     |
| Q. PETING Sebura | By PETIERS Gebendplan con Diss Peterse autors |            |    | -      | MULDATIONTON                         | GENENNIZE | CHNETE PATIENTEN |
| P 10.03          | 1 Januarian                                   | D1 01 1940 | 45 | 654321 | <ul> <li>Nicht verlenight</li> </ul> | ۲         |                  |
| PRIS HORMANN     | Max                                           | 15 05,2000 | 20 | 323456 | S Nott verknight                     | ۲         |                  |

2

Über das Fähnchen links neben dem Namen des Patienten können Sie sich einzelne Patienten markieren. Die gesamte Patientenliste ist für alle Account-Nutzer sichtbar, die Markierungen sind jedoch nur in Ihrem Benutzeraccount hinterlegt.

| Can  | eLink'           |                   |                   |    |        | 3                | • @     |                    |
|------|------------------|-------------------|-------------------|----|--------|------------------|---------|--------------------|
| Pati | entenäste        |                   |                   |    |        |                  |         | 4 November         |
| Q,   | richaria Georgia | the same to say i | 6.970 (ar 1) (br) |    |        | ALLE PATIENTEN   | GENERAL | CHINE TE PATIENTES |
|      |                  |                   |                   |    |        |                  |         |                    |
| •    | HISTORY          | Hen               | 14 08 2000        | 20 | 523456 | (i) NON where R. | ۲       |                    |

3

Über den Reiter "Gekennzeichnete Patienten" gelangen Sie zur Liste Ihrer markierten Patienten.

# SYNCHRONISATION VON GERÄTEDATEN

## BERICHTS-EINSTELLUNGEN MEIN PROFIL

| CareLink" |                 |                  |             |       |             |                                   | •        | ۵.                                        |  |  |
|-----------|-----------------|------------------|-------------|-------|-------------|-----------------------------------|----------|-------------------------------------------|--|--|
|           | instantists.    |                  |             |       |             |                                   |          | Pair Profil                               |  |  |
| 3         | Markane General | at, moder C (and | Mersen      |       |             | ALLEATENTS                        | GENE     | Datetesserbure<br>Verweitung<br>Scherheit |  |  |
|           | Netnere         | Venana           | Coluctation | Alter | Patienter-D | Castlet <sup>®</sup> Pers.        | Hochiada | Abmelden                                  |  |  |
| P         | NOLLER          | Unselvers        | 01.01 1990  | -00   | 854321      | 🛞 Nicht verbrigett                | ۲        |                                           |  |  |
|           | NUSTERNAM       | Pier.            | 18.06.2000  | 20    | 123456      | <ul> <li>Indevedoright</li> </ul> | (7)      |                                           |  |  |

1 Navigieren Sie zum Drop-Down-Menu neben Ihrem Namen und wählen Sie "Mein Profil" aus.

| CareLink                    |                     |                   |                 |     | 0 × ©                          |          |
|-----------------------------|---------------------|-------------------|-----------------|-----|--------------------------------|----------|
|                             |                     |                   |                 |     | ndzenslik Dabetassantyun-Admin | interver |
| ALLODHENES HE               | NE BERICHTENSTELLUN | VSEN              |                 |     |                                |          |
| Disbotessentrum-Brezolfun   | gar servenden       |                   |                 |     |                                |          |
| Contabages reporter.        |                     |                   |                 |     |                                |          |
| Glukoseeinstellunger        |                     |                   |                 |     |                                | ~        |
| Glukoseeintheiten           |                     |                   |                 |     |                                |          |
|                             | Roma                |                   |                 |     |                                |          |
| Ziel-Glukose                |                     |                   |                 |     |                                |          |
| Nedrigster Crentwort        | No.                 |                   | Here            |     | Höchster Granzwert             |          |
| н                           |                     | 70                |                 | 880 | 290                            |          |
| Einstellungen für Koh       | lenhydrate          |                   |                 |     |                                | ~        |
| Gi-Exhelten                 |                     |                   |                 |     |                                |          |
| Dana B                      | reteringunitation   |                   |                 |     |                                |          |
| GUBE-Faktor                 |                     |                   |                 |     |                                |          |
| 85                          | Gramm ents          | orechen einer Ber | echnargaeintait |     |                                |          |
| Zeitformateinsteilun        | gen                 |                   |                 |     |                                | ~        |
| Zeitformatsinheit.          |                     |                   |                 |     |                                |          |
| A CONTRACT OF A CONTRACT OF |                     |                   |                 |     |                                |          |

2 Wählen Sie den Reiter "Meine Berichtseinstellungen". Hier können Sie die Glukoseeinheit, die Ziel-Glukose, die Einstellungen für Kohlenhydrate und das Zeitformat festlegen.

# **FAVORITEN-BERICHTE**

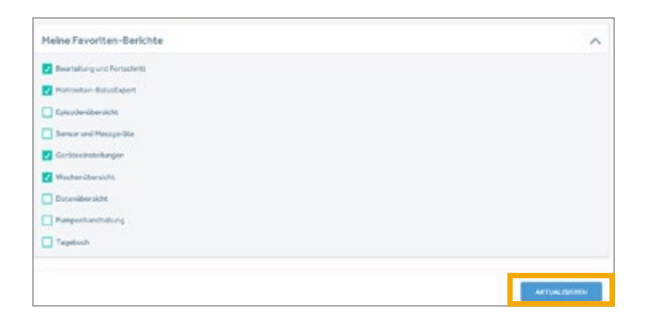

Wenn Sie in Ihrem Profil Favoriten definieren, erleichtert es Ihnen die Berichtsauswahl. Berichtsempfehlung für alle Produkte:

- Beurteilung & Fortschritt
- Wöchentliche Übersicht
- Aktuelle Geräteeinstellungen
- Täglicher Bericht (muss immer separat ausgewählt werden)

Berichtsempfehlung zusätzlich für die Insulinpumpe:

Mahlzeiten

1

## BERICHTS-EINSTELLUNGEN PATIENTENPROFIL

| G  | areLink"    |            |               |     | 3            | • @                           |           |                  |
|----|-------------|------------|---------------|-----|--------------|-------------------------------|-----------|------------------|
| Pa | tientenlist | •          |               |     |              |                               |           | + heartylest     |
|    | Thins Leb   |            | Center Luchen |     |              | NULPATIENTEN                  | GENENNIZE | CHRETE PATIENTEN |
|    | National    | Versee     | Gelorishian   | Mir | Patientan (D | Caralles <sup>10</sup> Farmer | No. Sec.  | Lateria Destruis |
|    | MALIR       | 12mm berry | 01.01.1980    | 45  | 654321       | Note verlenight               | ۲         |                  |
| Г  | MISTORIAN   | N Mrs      | 15.05.2000    | 20  | 123436       | S Nicht verknipft             | ۲         |                  |

#### Wählen Sie den Patienten aus der Patientenliste aus.

| CareLink       |             |                  |             |        |                       |         |          | 0          | ~ @      |    |           |   |
|----------------|-------------|------------------|-------------|--------|-----------------------|---------|----------|------------|----------|----|-----------|---|
| € :            | Max Musterm | ann<br>1826.2980 |             |        |                       |         | 01       | nalina = a | insone   | Ŧœ | Rhachadar |   |
| BIRC+TE        | MRCHTENSTE  | LUNSEN           | DENTEX-PROP |        |                       |         |          |            |          |    |           |   |
| - HAN 2010     | • • • • •   | vsezertekune     | By voer     | INSTEL | LUNCEN FÜR            | DATEN   | NELLEN   |            |          |    |           |   |
| čeitraum       |             |                  |             |        |                       |         |          |            |          |    |           |   |
| Watlick        |             | Hittagess.       |             |        | Abendesse             | -       |          |            | Nachts   |    |           |   |
| 17,00          | 10.00 ~     | 11.00 -          | 15.00       | Y      | 1640                  | ¥       | 22/00    | ÷          | 22/00    | ~  | 06,00     | Ŷ |
| nalyseparame   | eter        |                  |             |        |                       |         |          |            |          |    |           |   |
| AleMahlueitan  | · Pro Mark  | (et              |             |        |                       |         |          |            |          |    |           |   |
| Frühstück      |             |                  |             |        |                       |         |          |            |          |    |           | ^ |
| 82-Zielwert (p | rápranciað  | the head         |             |        | 82-Zielwe<br>Ned Inch | t (post | prandad) |            | Inchined |    |           |   |
| 20             |             | 143              |             |        | 100                   |         |          |            | 360      |    |           |   |

2 Hier können Sie die Einstellungen für den Zeitraum der Mahlzeit, den BZ-Zielwert (prä-& postprandial) und die Analyseperiode (prä-& postprandial) festlegen. Stellen Sie die Zeiträume möglichst großzügig ein, damit möglichst viele Ereignisse in dem jeweiligen Zeitraum erfasst werden. Wenn der Patient die Gerätedaten selbst in CareLink<sup>™</sup> hochlädt, können Sie die Daten mittels Datensynchronisation in CareLink<sup>™</sup> System übertragen. Dies setzt die Einwilligung des Patienten voraus, die beim Verlinkungsprozess eingeholt wird.

| Carellal <sup>an</sup> Paramet.<br>© Nijk werkriget. |
|------------------------------------------------------|
|                                                      |
|                                                      |
| encontretelipten 🖷 2. Personal sinisten              |
|                                                      |
|                                                      |
|                                                      |
|                                                      |
| 4Enfordarione Montrational                           |
| E-Pail-Advector                                      |
|                                                      |
| Technome ingon                                       |
|                                                      |
|                                                      |
|                                                      |

1 Rufen Sie dazu den Patienten auf und gehen auf den Reiter "Patientenprofil" und wählen dann "Mit Personal verknüpfen".

| CareLink™ Personal mit dem CareLink       | ™ System Datensatz Ihres             |
|-------------------------------------------|--------------------------------------|
| irankenhauses verknüpfen<br>Patientenname | Max Mustermann                       |
| Geburtsdatum                              | 18.08.2000                           |
| Patienten-ID                              | 123456                               |
| Der Patient bestätigt Ihre Anfrage von    | seinem CareLink™ Personal Konto aus. |
| Jetzt verknüpfen und dabei Benutz         | ername und Passwort des Patienten    |
| VCIW                                      | engen                                |

Sie können zwischen zwei Optionen wählen.

2

# PATIENT IST NICHT VOR ORT

| Benutzername*          |                     |
|------------------------|---------------------|
| CareLink™ Personal-Ben | utzernamen eingeber |
| Patientenname          | Max Mustermann      |
| Geburtsdatum           | 18.08.2000          |
| Patienten-ID           | 123456              |
| Abbrachan              | Verkeinfen          |

|   | _   |  |
|---|-----|--|
|   | - 1 |  |
| - |     |  |
|   | _   |  |
|   |     |  |
|   |     |  |
|   |     |  |

Wenn der Patient nicht bei Ihnen vor Ort ist, können Sie über den Benutzernamen des Patienten für seine CareLink™ Personal Software eine Verknüpfungsanfrage senden. Der Patient erhält dann eine E-Mail mit der Bitte, die Anfrage in seinem CareLink™ Personal Account zu bestätigen. Nachdem der Patient die Anfrage bestätigt hat, können die Gerätedaten synchronisiert werden.

## PATIENT IST BEI IHNEN VOR ORT

| benutzername           |                     |
|------------------------|---------------------|
| CareLink™ Personal-Ben | utzernamen eingeber |
| Passwort*              |                     |
| CareLink™ Personal-Pas | swort eingeben      |
|                        |                     |
| Patientenname          | Max Mustermann      |
| Geburtsdatum           | 18.08.2000          |
|                        | 127456              |

b

Ist der Patient bei Ihnen zum Termin in der Praxis, kann er auch direkt Benutzername und Passwort seines CareLink<sup>™</sup> Personal Accounts eingeben, um eine Verknüpfung der Datenbanken herzustellen und die Datensynchronisation zu ermöglichen.

## **HOCHLADEN DER DATEN** PER PC

Verbinden Sie das passende Blutzuckermessgerät / den Adapter mit Ihrem PC. Platzieren Sie die Pumpe des Patienten so nah wie möglich am Blutzuckermessgerät / Adapter. Das Blutzuckermessgerät darf **nicht** mit der Pumpe des Patienten verbunden sein.

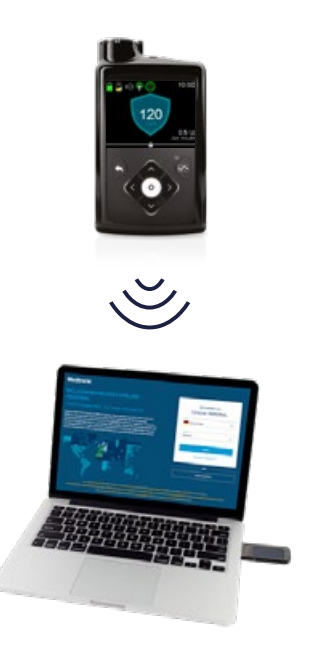

## **INSTALLATIONSDATEI** FÜR DEN UPLOADER

Sie müssen die Installationsdatei für den Uploader einmalig auf dem Computer, über den die Gerätedaten hochgeladen werden, herunterladen und installieren.

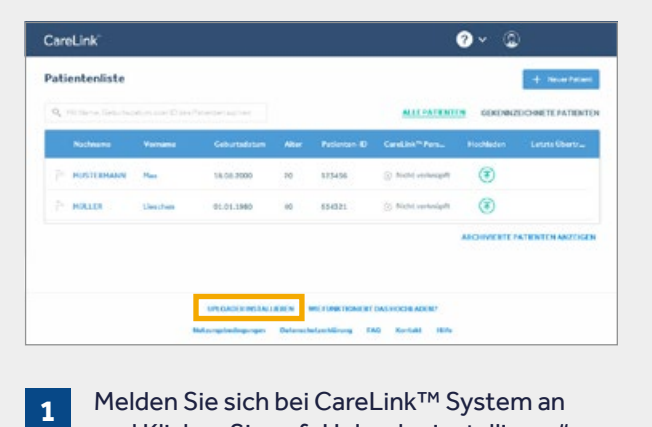

Melden Sie sich bei CareLink™ System an und Klicken Sie auf "Uploader installieren"

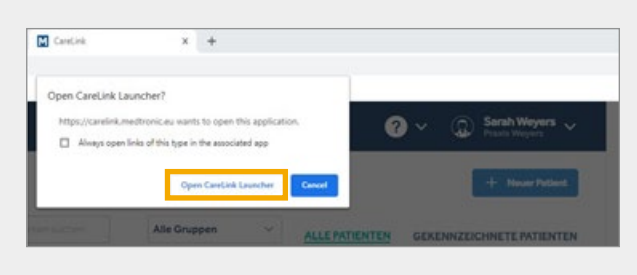

2 Klicken Sie auf "Open CareLink Launcher".

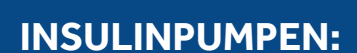

- MiniMed<sup>™</sup> 700er Serie<sup>\*</sup> Datentransfer über Mobil-App oder PC (blauer Adapter)
- MiniMed<sup>™</sup> 600er Serie Datentransfer über PC mit Contour® Next Link 2.4 Blutzuckermessgerät
- Vorherige Pumpen Datentransfer über PC mit Contour® Next Link Blutzuckermessgerät

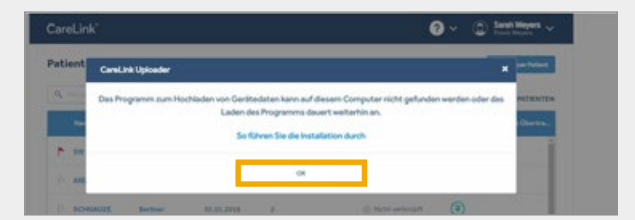

3 Klicken Sie "So führen Sie die Installation durch" und wählen Sie einen Speicherort für die Uploader-Datei aus.

| File Explorer ome Share View      |                      |               |            |                 | - 0        | × |
|-----------------------------------|----------------------|---------------|------------|-----------------|------------|---|
| Copy Paste Copy path<br>Clipboard | Move to - X Delete • | New<br>folder | Properties | Edit<br>History | Select all |   |
| ↑ ★ > Quick access >              |                      |               | ~ 0        | Search Quid     | ck access  | P |
|                                   |                      |               |            |                 |            |   |
| access                            | ders (6)             |               |            |                 |            | ^ |

Navigieren Sie zur heruntergeladenen Datei. Öffnen Sie die Datei und wählen Sie "Run" (Ausführen).

4

## **UPLOADER INSTALLIEREN**

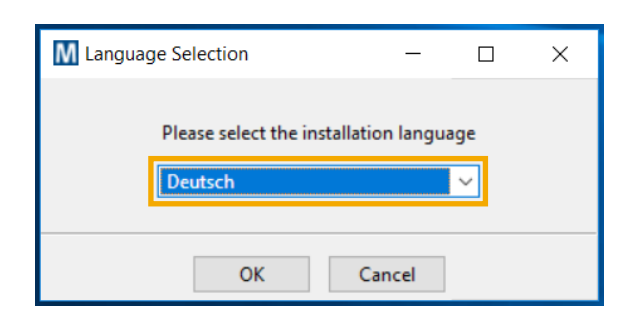

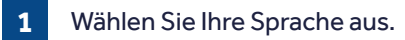

| Setup - CareLink Uploader                                |          |           |
|----------------------------------------------------------|----------|-----------|
| Willkommen beim CareLink Uj<br>Installationsassistenten. | ploader  |           |
| < Zurück                                                 | Weiter > | Abbrecher |

Klicken Sie auf "Weiter". 2

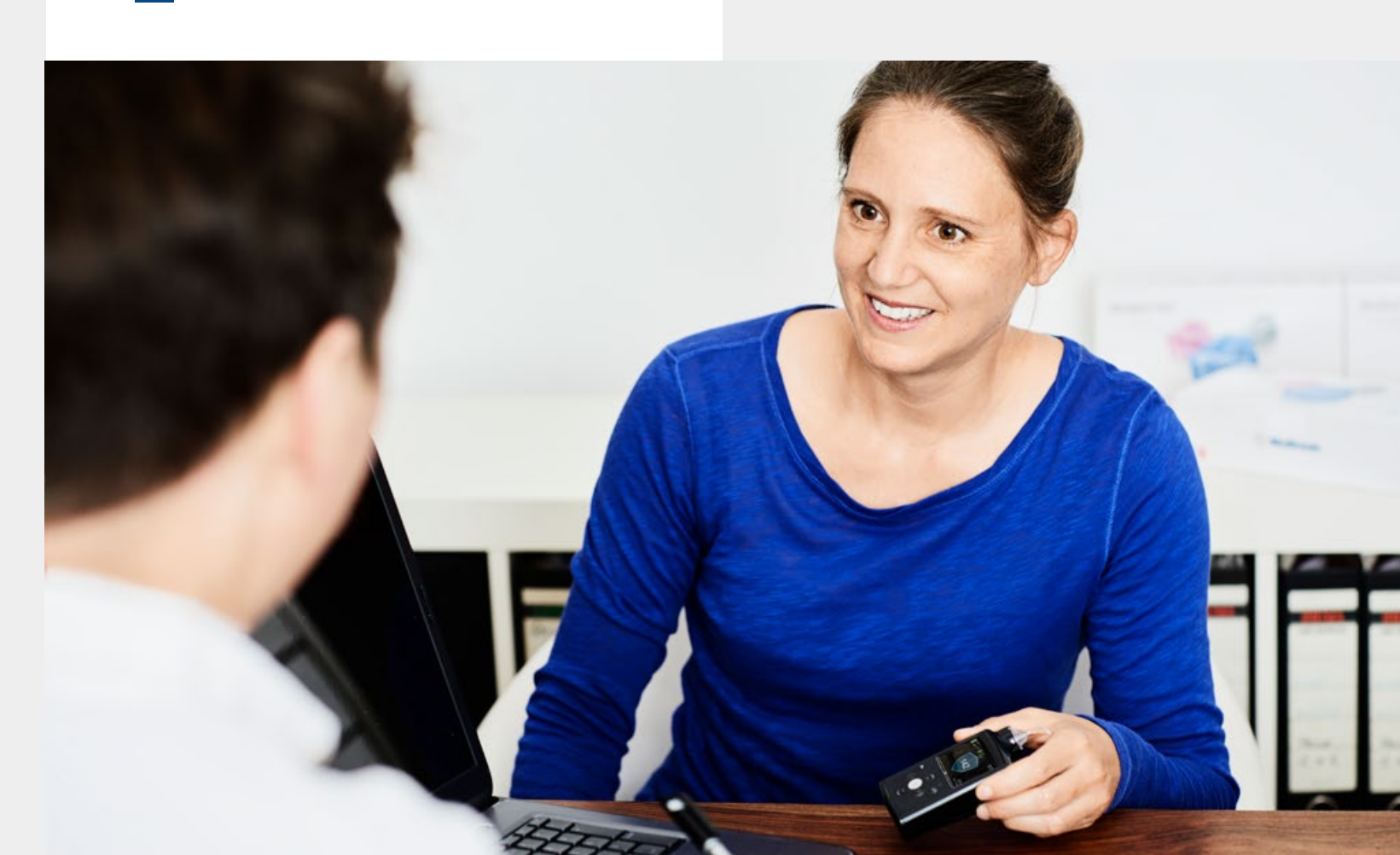

| M Setup                              |                          | -                 | ×      |
|--------------------------------------|--------------------------|-------------------|--------|
| Bereit zur Installation              |                          | Med               | tronic |
|                                      |                          |                   |        |
| Das Setup ist jetzt bereit, CareLink | Uploader auf Ihrem Compu | iter zu installie | ren.   |
| Das Setup ist jetzt bereit, CareLink | Uploader auf Ihrem Compu | iter zu installie | ren.   |
| Das Setup ist jetzt bereit, CareLink | Uploader auf Ihrem Compu | ıter zu installie | ren.   |

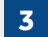

4

Klicken Sie auf "Weiter".

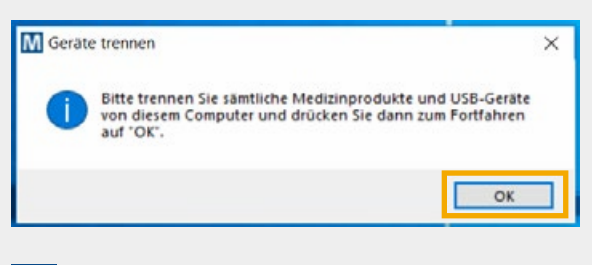

- Vergewissern Sie sich, dass das Blutzuckermessgerät / der Adapter nicht am Computer eingesteckt ist und klicken Sie auf "OK".
- Wählen Sie anschließend "Beenden", um die Installation abzuschließen.

# **ERSTER UPLOAD**

| CareLink       |             |               |       |            |                    | ? ⊂ ©    |                  |
|----------------|-------------|---------------|-------|------------|--------------------|----------|------------------|
| Patientenliste |             |               |       |            |                    |          | + New New        |
| Q. Anorendeel  |             |               | Aller | Gruppen    | ALLMONTO           | GENENNIZ | DOMETUMBENTO     |
| Madesore       | Versee      | Coloristation | Alter | Notestan D | Carolina** Person. | Helblahm | - Latate Obertra |
| MINIMONO A     | Amazender 1 | 06.08.2000    | 22    |            | © Note indexight   | ۲        |                  |
| and the second | Addition    | 36.00.000     | æ     |            | C restriction      |          |                  |
|                |             |               |       |            |                    |          |                  |
|                |             |               |       |            |                    |          |                  |
|                |             |               |       |            |                    |          |                  |

**1a** Klicken Sie direkt in der Patientenliste auf das Icon für "Hochladen" und warten Sie auf die Meldung zum Öffnen des Uploaders.

| CareLink <sup>*</sup>         |                    |           |                       |           |               |             |               | <b>?</b> ~               | ۲           |                       |
|-------------------------------|--------------------|-----------|-----------------------|-----------|---------------|-------------|---------------|--------------------------|-------------|-----------------------|
| ÷ :                           | Anwender1/         | www.nder1 |                       |           |               |             | Gantu<br>© 19 | k "Arsonik<br>rekoninget | Ŧø          | erfil hachiscler      |
| BERCHTE.                      | BERGHTINGT         | LUNCEN    | PADIONTUNPS           | on.       |               |             |               |                          |             |                       |
| Berichtszeitreum: K           | ener O             |           |                       |           |               |             |               |                          | 0           | Transformer           |
| etate Deten auveihi           | No. 15pt           | 1475pc    | 11 Sept. 8            | endoedefe | ierten Nereid | acculation. |               |                          |             |                       |
|                               |                    |           | Keine<br>Brite Gerste | Deten     |               |             |               |                          |             | Lonsor<br>Perspective |
| Net 24 Net<br>Dispersi 10 Net | ar barits<br>SChar | Gle       | the in                | Ge (B     | ide 13        | 0423        | 0e18          | '94 H                    | - Ore       |                       |
| ORCEANT                       | SECTION TE EX      | tkouo     | HEBRICHTERN           |           |               |             | Guteren       | purt ICSA                |             | Of a section          |
| Bernit a set                  | Print & Barristo   |           |                       |           |               |             |               | -                        | na faciatia |                       |

**1b** Öffnen Sie den Patienten und Klicken Sie auf "Gerät hochladen" und warten Sie auf die Meldung zum Öffnen des Uploaders.

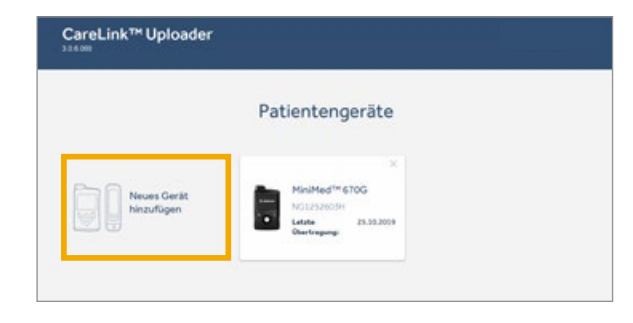

2 Klicken Sie auf "Neues Gerät hinzufügen".

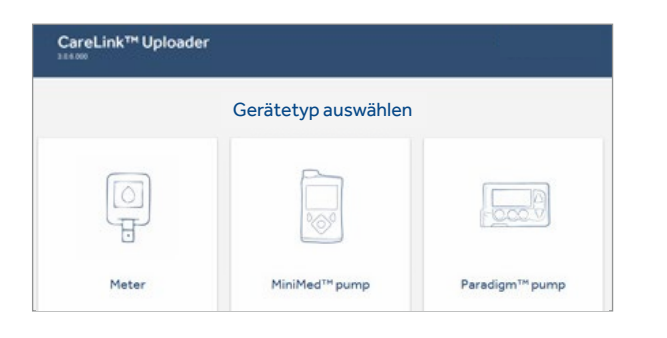

3 Wählen Sie Ihren Gerätetyp. Weiter bei A auf Seite 13.

# **REGELMÄSSIGER UPLOAD**

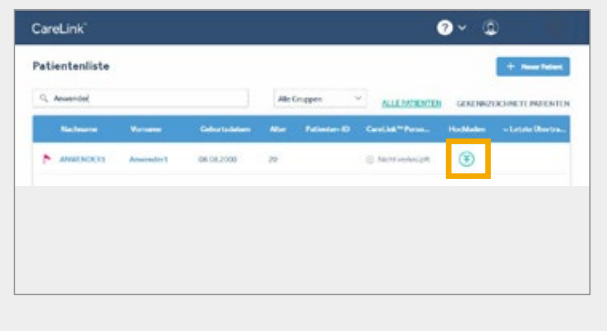

**1a** Klicken Sie direkt in der Patientenliste auf das Icon für "Hochladen" und warten Sie auf die Meldung zum Öffnen des Uploaders.

| CareLink"                                       |               |           |                         |               |             |               | <b>?</b> ~              | ۲                      |
|-------------------------------------------------|---------------|-----------|-------------------------|---------------|-------------|---------------|-------------------------|------------------------|
| ← () Anwender1 An                               | wender1       |           |                         |               |             | GMD<br>© N    | s "Arondi<br>ot univert | 7 Gali Indaian         |
| BERCHTE BERCHTERSTELL                           | INCON         | ADDVIDA   | 1091.                   |               |             |               |                         |                        |
| antheosthame Koner (0                           |               |           |                         |               |             | -             |                         | C Astualisticnes       |
| rute Onton aux-sithien 11 Sage 1                | - Tega   12.7 | Rain      | e Deten<br>z. nochisoin | erten Bereich | auged Prior |               |                         | > Second               |
| Neg 24 Neg 27 Neg 26<br>Zelgenn 18 Nege 16 Nege | Gle           | ile in    | Ge (B                   | (8e 13        | Q 4 23      | Ge 18         | 94 H                    | - Ung                  |
|                                                 | SALO-E        | ENCHTE IN |                         |               |             | <b>Satere</b> | euro CSA                | B Bellis estates       |
| Bencht auswählens is Benchelle)                 |               |           |                         |               |             | Ale In        | -                       | ane fororten auswählen |

**1b** Öffnen Sie den Patienten und Klicken Sie auf "Gerät hochladen" und warten Sie auf die Meldung zum Öffnen des Uploaders.

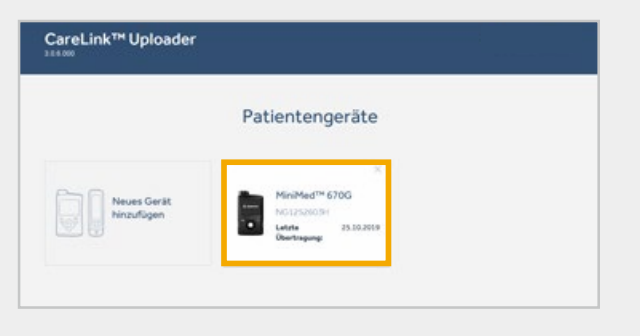

 2 Wählen Sie auf dem Bildschirm "Gerätetyp auswählen" das Gerät aus, dessen Daten Sie hochladen möchten.
 Weiter bei B auf Seite 13.

# PUMPENDATEN ÜBERTRAGEN

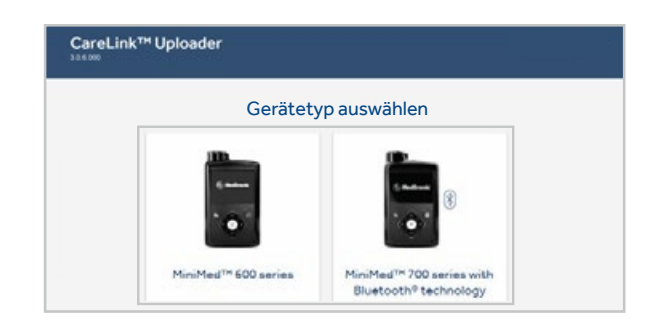

# A Wählen Sie den Pumpentyp.

|                    |          |          | Datien übertragen |        |
|--------------------|----------|----------|-------------------|--------|
| < Zurück           |          |          |                   | Weiter |
| Verbindungsgerät v | erbinden |          |                   |        |
| CareLink®          | USB 2.4  | CONTOUR  | NEXT LINK 2.4     |        |
| E. con             | ad 0.0   | er Conto | <b>.</b>          |        |

B Schließen Sie das Verbindungsgerät an. Klicken Sie auf "Weiter".

| (          | 0         | 0             |              |      |
|------------|-----------|---------------|--------------|------|
| varticult  | singlers. |               |              |      |
| T. water   |           |               |              | Mall |
| 21171178   |           |               |              |      |
| ZUPUCK     |           |               |              |      |
| ZUPUCK     | d         |               | 7.1          |      |
| Vählen Sie | den zu i  | übertragenden | Zeitraum aus |      |
| Vählen Sie | den zu i  | übertragenden | Zeitraum aus |      |
| Vählen Sie | den zu i  | übertragenden | Zeitraum aus |      |
| Wählen Sie | den zu i  | übertragenden | Zeitraum aus |      |
| Vählen Sie | den zu i  | übertragenden | Zeitraum aus |      |
| Wählen Sie | den zu i  | übertragenden | Zeitraum aus | 8    |

Wählen Sie den zu übertragenden Zeitraum aus. Klicken Sie auf "Weiter".

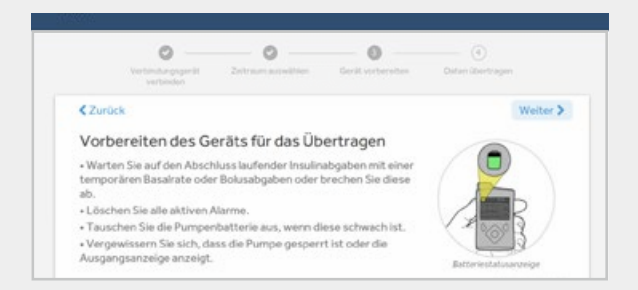

D

Folgen Sie den Anweisungen auf dem Bildschirm, um Ihr Gerät für den Daten-Upload vorzubereiten.

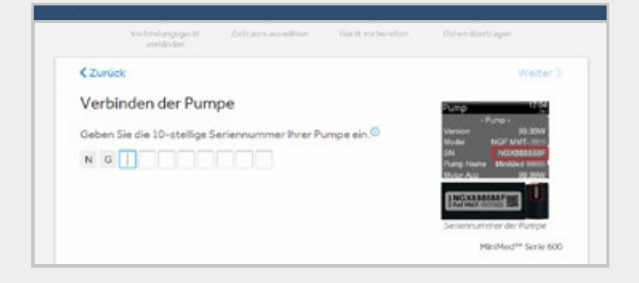

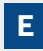

Geben Sie die Seriennummer der Pumpe ein (nur beim ersten Upload).

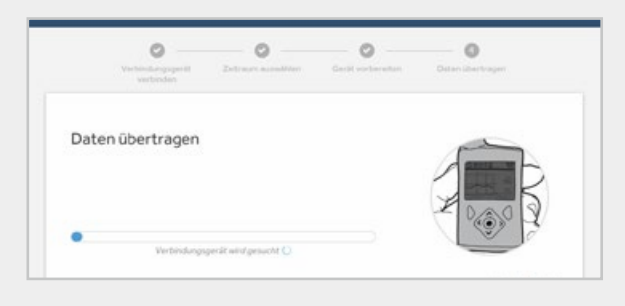

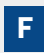

Warten Sie, bis der Upload abgeschlossen ist.

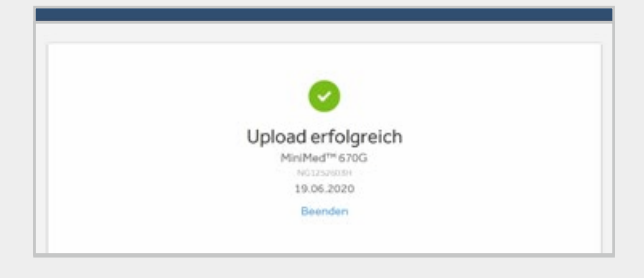

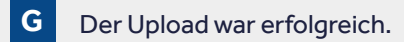

# BERICHTE ERSTELLEN

# IN DREI EINFACHEN SCHRITTEN ZUR DATENANALYSE

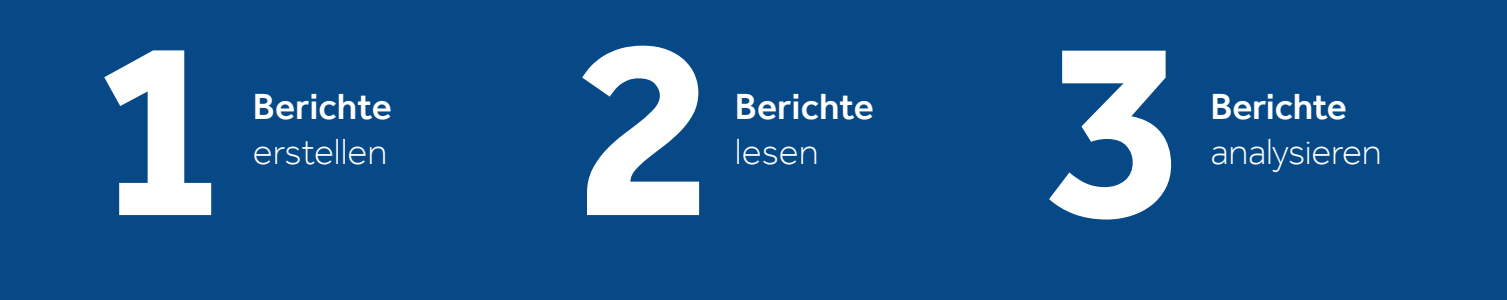

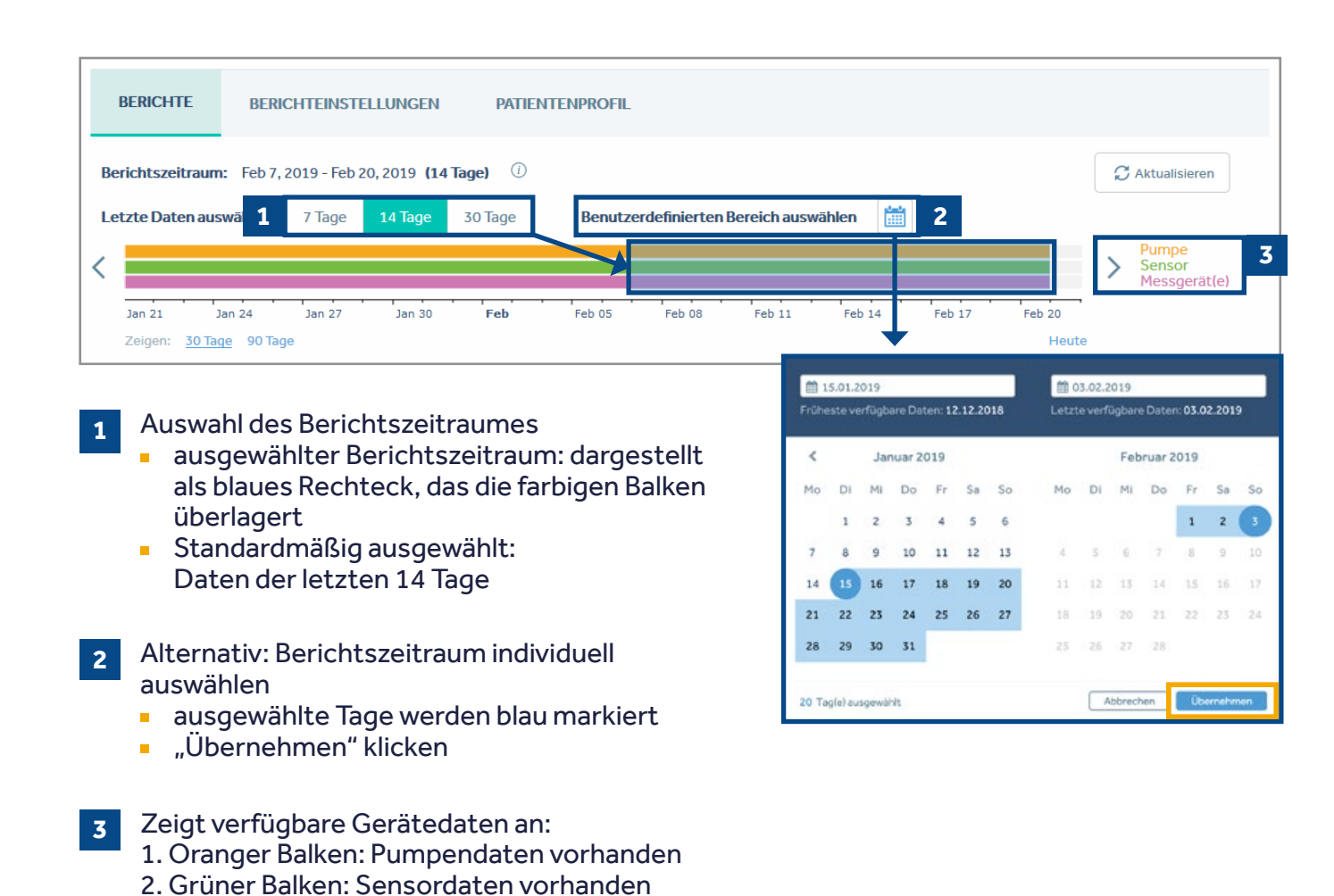

3. Violetter Balken: Messgerätedaten vorhanden

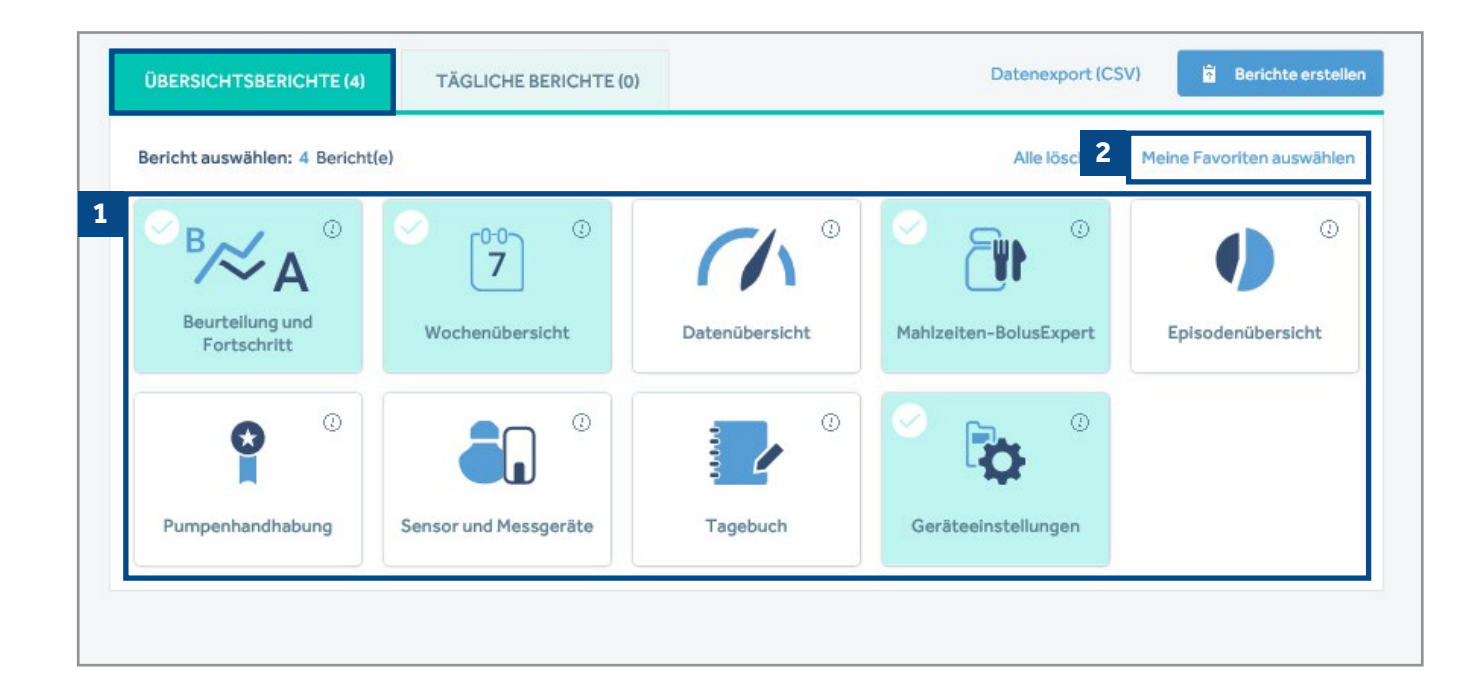

2

# Übersichtsberichte: Gewünschte Berichte auswählen Mauszeiger auf ():

Sie erhalten Informationen zum jeweiligen Bericht

| ÜBERSICHTS   | BERICH   | HTE (8  | 3       | TÃG     | LICHE  | BERIC   | HTE (7)      |   |
|--------------|----------|---------|---------|---------|--------|---------|--------------|---|
| Wählen Sie I | ois zu 1 | 4 Tage  | für täg | liche Ü | bersic | nten au | ıs: 7 Tag(e) | 1 |
|              | Janu     | ar 2019 | Э       |         |        |         |              |   |
|              | Mo       | Di      | Mi      | Do      | Fr     | Sa      | So           |   |
|              |          | 1       | 2       | 3       | 4      | 5       | 6            |   |
|              | 7        | 8       | 9       | 10      | 11     | 12      | 13           |   |
|              | 14       | 15      | 16      | 17      | 18     | 19      | 20           |   |
|              | 21       | 22      | 23      | 24      | 25     | 26      | 27           |   |
|              | 28       | 29      | 30      | 31      |        |         |              |   |
|              |          |         |         |         |        |         |              |   |

### 3 Tägliche Berichte:

- Gezielte Auswahl bestimmter Tage für die Erstellung des Berichts "Tägliche Übersicht"
- Schnellauswahl: "letzte 7 Tage" oder "Max."

 Meine Favoriten auswählen:
 Alle Berichte, die zuvor als Favoriten ausgewählt wurden, werden automatisch ausgewählt

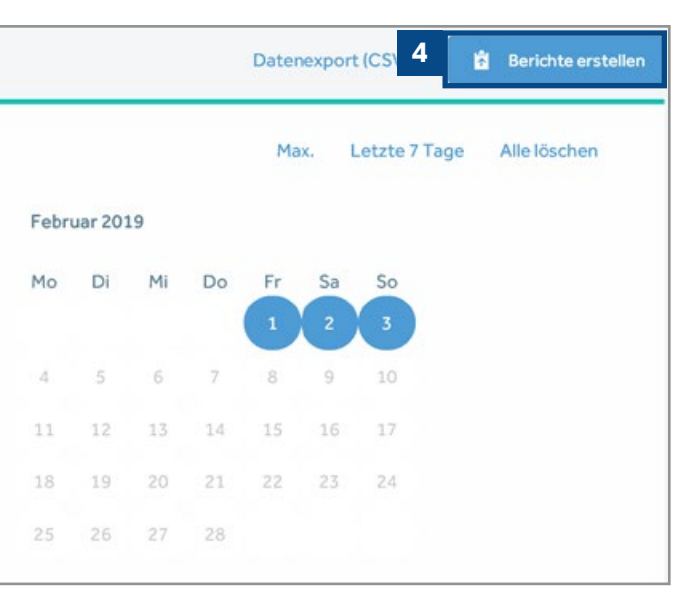

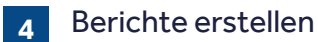

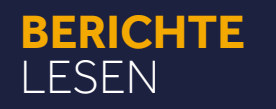

Die AIM-Methode ist eine Standardmethode zur systematischen und effektiven Beurteilung von SmartGuard<sup>™</sup> Auto-Modus-Daten des MiniMed<sup>™</sup> 670G Systems. Die Methode kann auch für die Dateninterpretation der MiniMed<sup>™</sup> 640G und des Guardian Connect<sup>™</sup> verwendet werden, jedoch treffen einige Informationen aufgrund der Unterschiede der Produkte nicht zu.

Die AIM-Methode gliedert sich folgendermaßen auf:

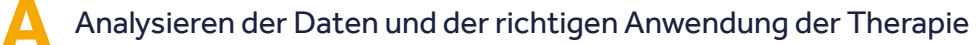

Identifizieren von Herausforderungen und deren Ursachen

Machen und Dokumentieren von Einstellungsänderungen bzw. von Ν Vorschlägen zu Verhaltensänderungen

# **ANALYSIEREN**

Analysieren der Daten

Beurteilung & Fortschritt

Bericht: Mahlzeiten

Bericht:

# Identifizieren von Ursachen

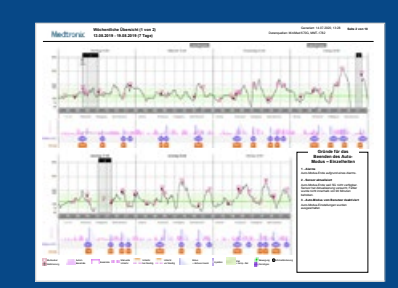

Bericht: Wöchentliche Übersicht

| Medtronic assam       | uhi (1 uun 4)<br>11.06.2019                                                                                                    |
|-----------------------|----------------------------------------------------------------------------------------------------|
| Darray D.D.           | Search                                                                                                    |
|                       |                                                                                                    |
| 4                     |                                                                                                    |
| 2000                  |                                                                                                    |
| and the second second | COLUMN STREET, SAL DR. DR. DR. DR.                                                                                                    |
| and any a             | m                                                                                                    |
| -                     |                                                                                                    |
|                       |                                                                                                    |
|                       |                                                                                                    |
| Winch 7.18            | Search                                                                                                    |
| 2011                  |                                                                                                    |
| 4                     | and the second                                                                                                    |
| 2 million             | and the second second s |
| and the second second | COLUMN DE DE DE DE DE DE DE                                                                                                    |
|                       | a                                                                                                    |
|                       |                                                                                                    |
|                       |                                                                                                    |
|                       |                                                                                                    |
| Dear Houses The       | a lange a                                                                                                    |
| Berry Common Stre     |                                                                                                    |
|                       |                                                                                                    |

Bericht: Tägliche Übersicht

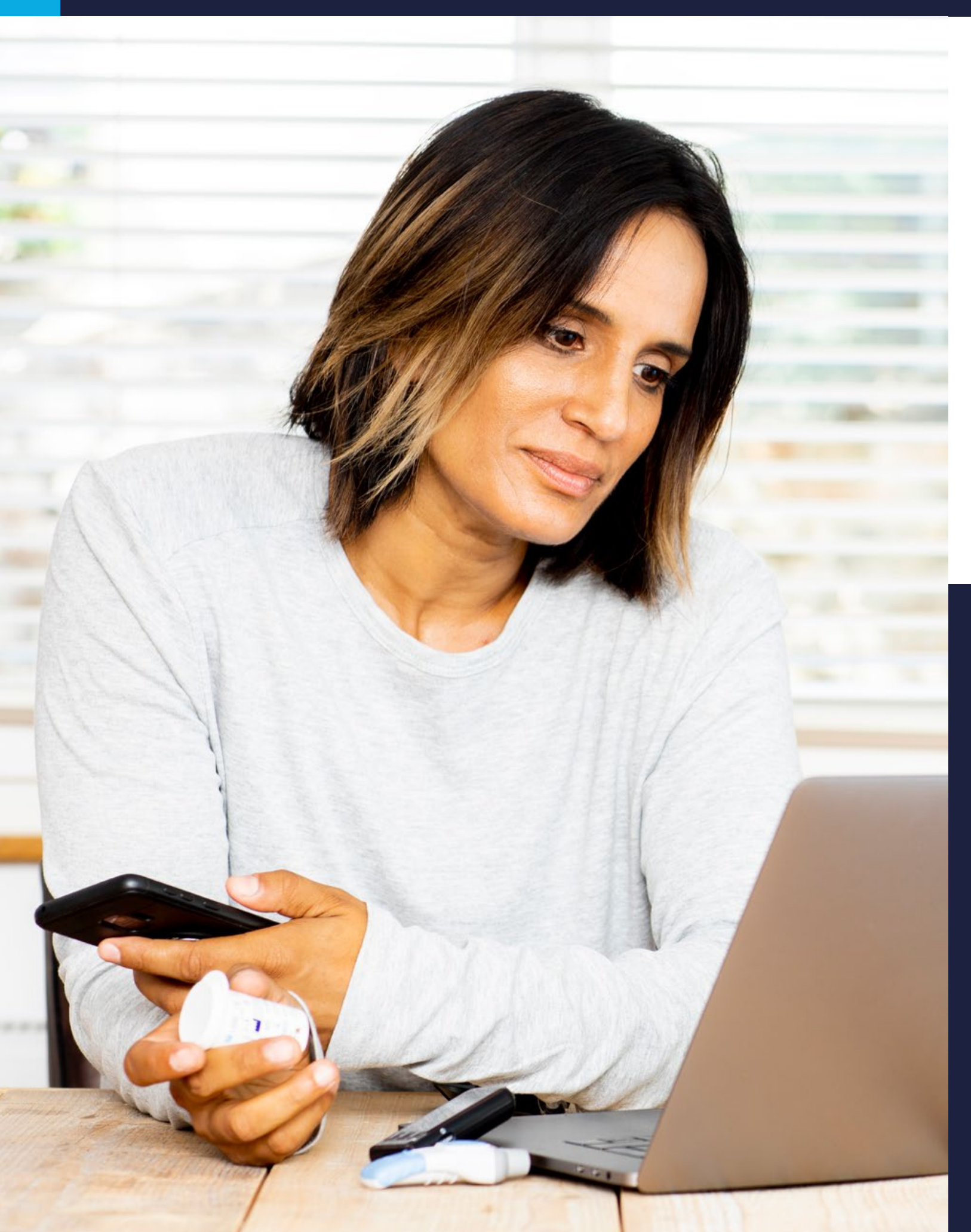

# **IDENTIFIZIEREN**

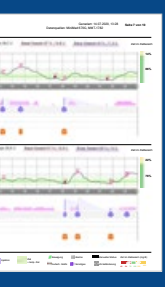

# MACHEN

| Medtronic a                                                                                                    | ar Elasinstellungen<br>K. 08. 2019 |         |                                         | Cutempatie M        | Generalen<br>Intelesi CDC, MAR | 1172000, 1328<br>11760 | faile from 18  |
|----------------------------------------------------------------------------------------------------|------------------------------------|---------|-----------------------------------------|---------------------|--------------------------------|------------------------|----------------|
| Enclose a                                                                                                    |                                    |         | 1000                                    |                     |                                |                        |                |
| and the second second se | 10/17.5                            |         | And and an and an and                   |                     |                                |                        |                |
|                                                                                                    |                                    |         | Entran a                                | mail                | 1 1000                         | and and the            |                |
| Basal 1 (altitu)                                                                                                    | Bend 2                             | Basal 3 | With datase utilities                   | -14                 |                                | in land the            | -              |
| Den class                                                                                                    | 245                                | 245     | 100.                                    | _                   | _                              |                        |                |
| The state                                                                                                    | press                              |         | Burrymone -                             | 1016                |                                | analysis and           |                |
| 88 19                                                                                                    |                                    |         | Rahlenhydrailakter                      | Ranabia<br>Institut | Cabler Li                      | Zalillates<br>(mahl)   | iker .         |
| 2100 1.055                                                                                                    |                                    |         | <u> </u>                                |                     |                                |                        | and the second |
| 00 140                                                                                                    |                                    |         | The second second                       |                     |                                | 100                    | 10             |
| 636                                                                                                    |                                    |         | 446 7.5                                 | 444                 | 29                             |                        |                |
| 646 4356                                                                                                    |                                    |         | 1200 102                                | 1000                | 81                             |                        |                |
| 4546 4.353                                                                                                    |                                    |         | 1800 0.0                                | 0.00                | 29                             |                        |                |
| 4440 4.755                                                                                                    |                                    |         | 1700 8.0                                | 10.00               | 2                              |                        |                |
|                                                                                                    |                                    |         |                                         | 18.00               | 29                             |                        |                |
| 00 130                                                                                                    |                                    |         |                                         | 2133                | 81                             |                        |                |
| 920 1400                                                                                                    |                                    |         |                                         |                     |                                |                        |                |
| 1120 6.600                                                                                                    |                                    |         | Tersispedallar Bel                      | -                   |                                |                        |                |
| 020 1.60                                                                                                    |                                    |         | Real days and                           | land.               |                                |                        | 244            |
| 02 101                                                                                                    |                                    |         | Brins 1                                 |                     | -                              |                        |                |
| 100 640                                                                                                    |                                    |         | Palladick                               |                     |                                |                        |                |
| 1000 1,000                                                                                                    |                                    |         | disandan.                               |                     |                                |                        |                |
| 4020 0.400                                                                                                    |                                    |         | anajan.                                 |                     |                                |                        |                |
| 000 100                                                                                                    |                                    |         | Brank .                                 |                     |                                | _                      |                |
| 10 M 1 M 1                                                                                                    |                                    |         | Rena 2                                  | -                   |                                | _                      |                |
| 98 1.05                                                                                                    |                                    |         | Read of                                 |                     |                                | -                      |                |
| 2040 6.0%                                                                                                    |                                    |         |                                         | _                   |                                | _                      |                |
| 2100 0.400                                                                                                    |                                    |         | Turninged alls being                    | and the local of    |                                |                        |                |
| 2020 2.000                                                                                                    |                                    |         | Bankhmann Sata                          | iner 1              |                                | -                      | incer 1        |
| 2545 6,4%                                                                                                    |                                    |         |                                         | _                   | - 10                           |                        |                |
|                                                                                                    |                                    |         | Armputy                                 |                     |                                |                        |                |
|                                                                                                    |                                    |         | And And And And And And And And And And |                     | Tan                            | <b>,</b> 2             |                |
|                                                                                                    |                                    |         | Maria                                   |                     | 1 200                          | - 1                    |                |
|                                                                                                    |                                    |         | desaport.                               |                     | _                              |                        |                |
|                                                                                                    |                                    |         | 4 1 mm                                  |                     | 11 Ter                         |                        |                |

| Mectornic Statistics                       |             |          |            |            | ünterspachte Minibilant | Generice Hall2000, 1028 Kelle &<br>6005, Well. 1000                                                                                                    | wa 18   |
|--------------------------------------------|-------------|----------|------------|------------|-------------------------|----------------------------------------------------------------------------------------------------|---------|
| Enartitized                                | End Parkets | e1       |            |            |                         | Erissanungen                                                                                                    | _       |
| Auto Medica                                | Resel 4     | Report 6 | Artesiates | Urlaubates | Kenthleinen             | Warning Incide for last incident                                                                                                    | inates. |
| termer in                                  | 245         | 20.0     | 20.5       | 20.5       | 203                     | Marga Jord.                                                                                                    | _       |
|                                            |             | private. | (pro ann   | (proate    | (prants                 | B2 such Roles Are                                                                                                    | _       |
| Warren, Hesh En (Warksholung 2.00)         | 20 16.5     | 20 15.5  | 24 16.6    | 20 16.5    | 20 16.0                 | Salitatian An                                                                                                    | _       |
| Sample States Sample Sample States         |             |          |            |            |                         | Temannier Mahie, Balan                                                                                                    |         |
| the Park of Park And Institute             |             |          |            |            |                         | Basistens datas                                                                                                    | 1000    |
| 220 22 1                                   |             |          |            |            |                         | Noticet1 des                                                                                                    | dan .   |
|                                            |             |          |            |            |                         | National data                                                                                                    | An      |
|                                            |             |          |            |            |                         | Referit An                                                                                                    | An      |
|                                            |             |          |            |            |                         | National Advantation                                                                                                    | An      |
|                                            |             |          |            |            |                         | National St. Aug.                                                                                                    | An      |
|                                            |             |          |            |            |                         | Refeats An                                                                                                    | An      |
| Randon Karang Ta (Kakandara) (Ta)          |             |          |            |            |                         | Referit? An                                                                                                    | An      |
| Statistic Links in the Asso                |             |          |            |            |                         | Referent Aug                                                                                                    | An      |
| Natio Natio Los                            |             |          |            |            |                         | Parsinish Erinnenangen                                                                                                    |         |
|                                            |             |          |            |            |                         | Residence 2                                                                                                    | 5       |
|                                            |             |          |            |            |                         | Etimerung1 Aus                                                                                                    | _       |
|                                            |             |          |            |            |                         | Etimaneji An                                                                                                    | _       |
|                                            |             |          |            |            |                         | Etimerungi Am                                                                                                    | _       |
|                                            |             |          |            |            |                         | Etimerung-4 Are                                                                                                    |         |
| Inner                                      |             |          |            |            |                         | Etimenegii An                                                                                                    |         |
| brar (n                                    |             |          |            |            |                         | Etimenet An                                                                                                    |         |
|                                            |             |          |            |            |                         | All prides. Are                                                                                                    |         |
| Reserving as Reserving 12                  |             |          |            |            |                         | Annual Annual Annua |         |
| And the Woldwarding an Automaticing in the |             |          |            |            |                         | The stational lines of                                                                                                    |         |
| Annahungan                                 | H           |          |            |            |                         | Perinternance Au                                                                                                    | _       |
|                                            | H           |          |            |            |                         | Automa 211                                                                                                    |         |
| 1                                          |             |          |            |            |                         | DOME AN                                                                                                    |         |
| 1                                          |             |          |            |            |                         | Manhoon Trease vice                                                                                                    |         |
| 1                                          |             |          |            |            |                         | Pendela En                                                                                                    |         |
| 1                                          |             |          |            |            |                         | Adjactanticast Visio                                                                                                    |         |
|                                            |             |          |            |            |                         | Alextineteinin -                                                                                                    |         |
|                                            |             |          |            |            |                         | Auto-Mapp Auto                                                                                                    |         |

Bericht: Geräteeinstellungen

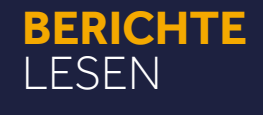

## **BERICHT: BEURTEILUNG UND FORTSCHRITT**

Wird zur Bewertung der gesamten Glykämie, der Zeit im SmartGuard<sup>™</sup> Auto-Modus, das Beenden des Auto-Modus und der Zeit im Zielbereich verwendet. Schließt sowohl Daten des Auto-Modus als auch Daten des Manuellen Modus für die Berichtsperiode ein.

Hinweis: Wenn das System ohne CGM getragen wird, enthält nur die Tabelle "Statistik" Daten (unten rechts im Bericht).

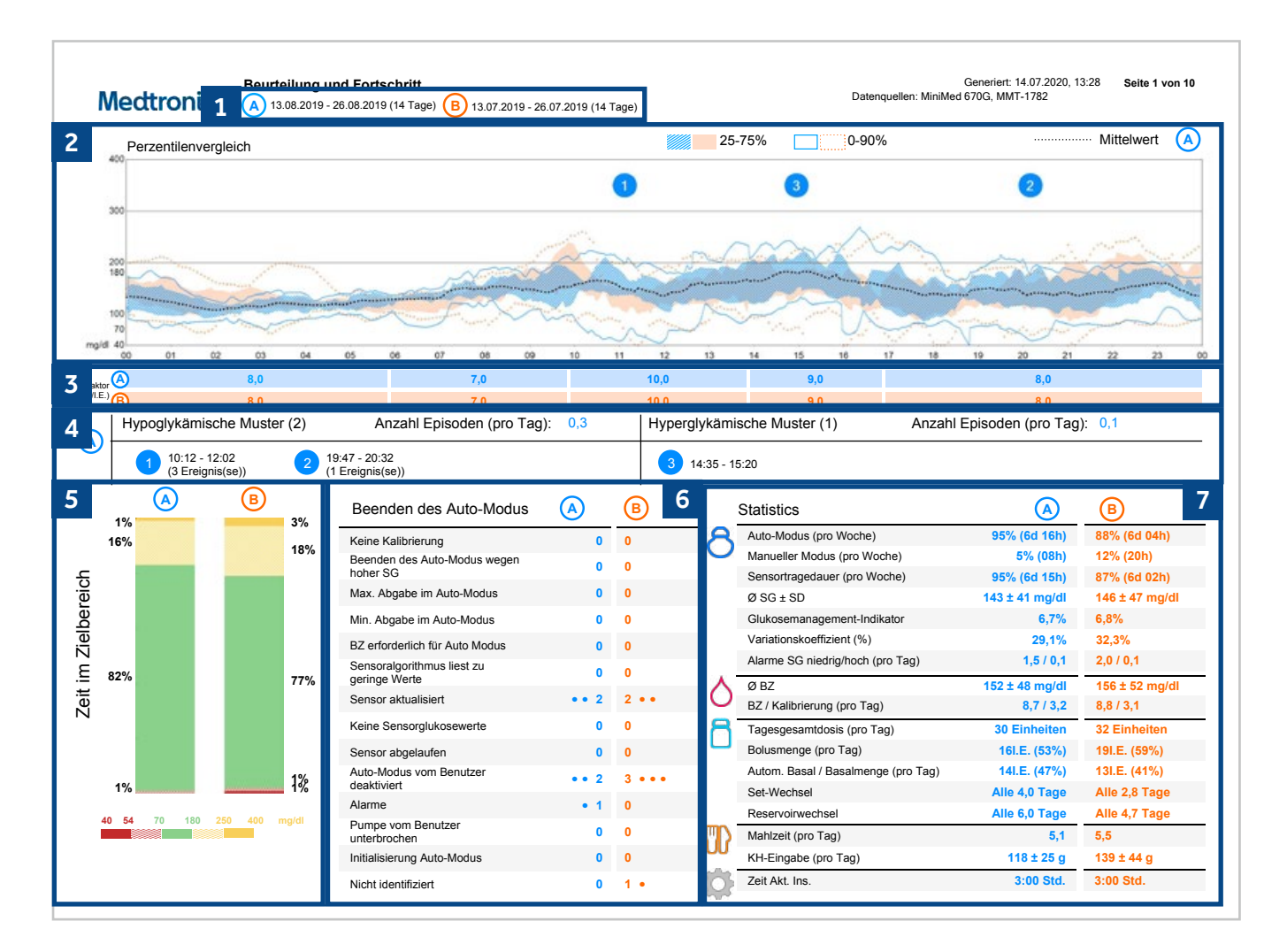

## **Datenbereiche**

Alle Abschnitte (außer 4) können 2 anpassbare Datenbereiche anzeigen: Bereich (A) und Bereich (B)

- Bereich (A): aktuelle Daten standardmäßig auf die Daten der letzten 14 Tage nach dem Download-Datum eingestellt. Kann von 1 bis 90 Tage eingestellt werden. Bewährte Methode: Evaluieren Sie die Daten der letzten 14 Tage.
- Bereich (B): historische Daten standardmäßig auf 3 Monate vor (A) eingestellt; zeigt die gleiche Anzahl von Tagen wie (A) (maximal 30 Tage). Bewährte Methode: Vergleichen Sie (A) mit (B), um den therapeutischen Fortschritt und die glykämische Verbesserung seit dem letzten Praxisbesuch oder der letzten Therapieanpassung zu bewerten.

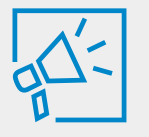

Hinweis: Es muss ein Bereich für die historischen Daten ausgewählt werden, damit Daten für den Bereich (B) angezeigt werden.

#### Diagramm des Perzentilenvergleichs für (A) und (B) 2

- Blau schattierter Bereich (A): stellt die aktuellen Interquartil-Daten (25.–75. Perzentil) dar; repräsentiert 50 % der während der aktuellen Berichtsperiode gesammelten Glukosedaten
  - Die blauen durchgezogenen Linien (oberhalb und unterhalb des blau schattierten Bereichs) zeigen den Bereich des 0.–90. Perzentils für 🗛 an
- Orangefarben schattierter Bereich (B): zeigt die historischen Interquartil-Daten (25.–75. Perzentil) an; repräsentiert 50 % der während der historischen Berichtsperiode gesammelten Glukosedaten
  - Die orangefarbenen gestrichelten Linien (oberhalb und unterhalb des orangefarben schattierten Bereichs) zeigen den Bereich des 0.–90. Perzentils für (B) an

Die obersten 10 Perzentile sind nicht enthalten, da sie selten auf gesamte Glukosemuster schließen lassen.

Bewährte Methode: Verwenden Sie das Diagramm zur visuellen Veranschaulichung, um dem Patienten Verbesserungen in seiner glykämischen Einstellung zu zeigen.

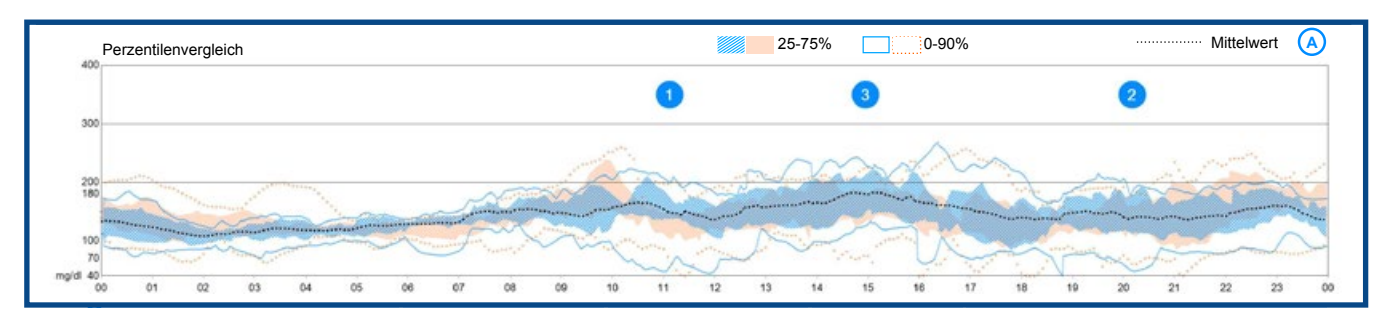

#### Kohlenhydrat-Insulin-Verhältnis (KH-Faktoren) für (A) und (B) 3

Die KH-Faktoren sind aufgelistet und entsprechen der programmierten Tageszeit. KH-Faktoren kleiner als 10 Gramm/Insulineinheit werden als Zehntel eines Gramms angezeigt.

| _          |     |     |      |     |     |
|------------|-----|-----|------|-----|-----|
| KH-Faktor  | 8,0 | 7,0 | 10,0 | 9,0 | 8,0 |
| (g/I.E.) B | 8,0 | 7,0 | 10,0 | 9,0 | 8,0 |
| -          |     |     |      |     |     |

# 4 Hypoglykämische/hyperglykämische Muster für die Periode A

Die nummerierten blauen Kreise identifizieren gleichbleibend hohe oder gleichbleibend niedrige glykämische Muster; korrelieren mit den nummerierten Kreisen im Diagramm des Perzentilenvergleichs.

| Hypoglykämische Muster (2)          | Anzahl Episoden (pro Tag): 0,3    | Hyperglykämische Muster (1) | Anzahl Episoden (pro Tag): 0,1 |
|-------------------------------------|-----------------------------------|-----------------------------|--------------------------------|
| 1 10:12 - 12:02<br>(3 Ereignis(se)) | 19:47 - 20:32<br>(1 Ereignis(se)) | 3 14:35 - 15:20             |                                |

- Hypoglykämische Muster werden identifiziert, wenn die SG fällt und mindestens 30 Minuten lang unter dem Zielbereich bleibt
- Hyperglykämische Muster werden identifiziert, wenn die durchschnittliche SG f
  ür die Zeitperiode 
  über dem Zielbereich liegt
- Die Anzahl der Vorkommnisse wird unter jeder Zeitperiode angegeben

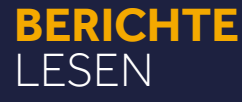

### **Zeit im Zielbereich**

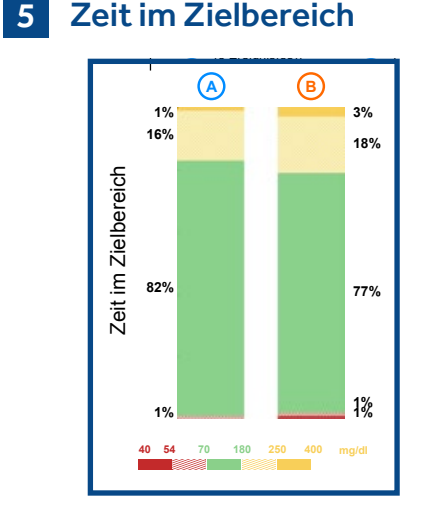

Die Grafik zeigt die in den angegebenen Glukosebereichen verbrachte Zeit. Vergleichen Sie (A) mit (B), um die Verbesserung zu bewerten.

- **ZIEL:** ≥ 70 % der Zeit im Bereich 70–180 mg/dl (3,9–10 mmol/l) verbringen (ab 14 Jahren)
  - ≥ 65 % der Zeit im Bereich 70–180 mg/dl (3,9–10 mmol/l) verbringen (7–13 Jahre)

Wenn > 3 % der Zeit zwischen 54 und 70 mg/dl (3–3,9 mmol/l) und/oder wenn > 1 % der Zeit < 54 mg/dl (3 mmol/l) verbracht wurde, evaluieren Sie den KH-Faktor, "Zeit aktives Insulin" und die Verhaltensweisen des Patienten, um die Gründe für die niedrigen Werte zu ermitteln.

> **Hinweis:** Die Glukosebereiche können in der CareLink<sup>™</sup> Software angepasst werden.

#### 6 Beenden des Auto-Modus

Die Tabelle zeigt die Gründe für das Beenden des Auto-Modus und deren Häufigkeit. Die häufigsten Gründe für das Beenden des Auto-Modus sind:

 $\Delta$ 

- Keine Kalibrierung: Die Systemkalibrierung ist abgelaufen und "Basal sicher" wurde 11/2 Stunden abgegeben
- Hohe SG: ≥ 300 mg/dl (16,7 mmol/l) für 1 Stunde oder ≥ 250 mg/dl (13,9 mmol/l) für 3 Stunden
- Der Sensoralgorithmus liest zu geringe Werte: Die vom System bestimmte SG stimmt nicht mit dem vom Algorithmus erwarteten berechneten Glukosewert überein
- Maximale Abgabe im Auto-Modus: Auto-Basal hat den zeitlichen Grenzwert von 4 Stunden überschritten und "Basal sicher" wurde 1½ Stunden abgegeben
- Minimale Abgabe im Auto-Modus: Auto-Basal hat den zeitlichen Grenzwert von 2½ Stunden überschritten und "Basal sicher" wurde 1½ Stunden abgegeben

ZIEL: möglichst wenig Beendigungen. Erreichen von ≥ 80 % der Zeit im SmartGuard<sup>™</sup> Auto-Modus.

#### 7 **Statistik**

Wird zur Bewertung und Evaluierung der angemessenen Systembenutzung sowie zur Feststellung, ob die Therapieziele erreicht werden, verwendet.

| Stat  | istics                           | A              | B               | Ziele/Bewertungskriterien                      |
|-------|----------------------------------|----------------|-----------------|------------------------------------------------|
| Auto  | o-Modus (pro Woche)              | 95% (6d 16h)   | 88% (6d 04h) -  | ≥ 80 % der Zeit                                |
| U Mar | nueller Modus (pro Woche)        | 5% (08h)       | 12% (20h) -     | ≤ 20 % der Zeit                                |
| Sen   | nsortragedauer (pro Woche)       | 95% (6d 15h)   | 87% (6d 02h)    | ≥ 85 % der Zeit                                |
| ØS    | SG ± SD                          | 143 ± 41 mg/dl | 146 ± 47 mg/dl  |                                                |
| Glu   | kosemanagement-Indikator         | 6,7%           | 6,8% -          | <7                                             |
| Var   | riationskoeffizient (%)          | 29,1%          | 32,3% -         | <36%                                           |
| Alar  | rme SG niedrig/hoch (pro Tag)    | 1,5 / 0,1      | 2,0 / 0,1       |                                                |
| 🔨 øв  | 3Z                               | 152 ± 48 mg/dl | 156 ± 52 mg/dl  | -                                              |
| BZ BZ | / Kalibrierung (pro Tag)         | 8,7 / 3,2      | 8,8 / 3,1 -     | 3–4 Kalibrierungen/Tag + BZ gemäß Systemauffo  |
| 🔫 Tag | gesgesamtdosis (pro Tag)         | 30 Einheiten   | 32 Einheiten    | Für den Patienten angemessen                   |
| Bolu  | usmenge (pro Tag)                | 16I.E. (53%)   | 19I.E. (59%) -  | 50–60 % des TIB                                |
| Auto  | om. Basal / Basalmenge (pro Tag) | 14I.E. (47%)   | 13I.E. (41%) -  | 40–50 % des TIB                                |
| Set   | -Wechsel                         | Alle 4,0 Tage  | Alle 2,8 Tage – |                                                |
| Res   | servoirwechsel                   | Alle 6,0 Tage  | Alle 4,7 Tage   |                                                |
| Mał   | hlzeit (pro Tag)                 | 5,1            | 5,5 -           | Für den Patienten angemessen und gleichbleiben |
| КН-   | -Eingabe (pro Tag)               | 118 ± 25 g     | 139 ± 44 g -    | vorheriger KH-Aufnahme                         |
|       |                                  | 0.00.011       | 0.00.014        | = 7 4 Stundon hoim Start                       |

#### **(B)** Beenden des Auto-Modus Keine Kalibrierung 0 0 Beenden des Auto-Modus weger hoher SG 0 0 0 0 Max. Abgabe im Auto-Modus Min. Abgabe im Auto-Modus 0 0 BZ erforderlich für Auto Modus 0 0 Sensoralgorithmus liest zu geringe Werte 0 0 •• 2 2 •• Sensor aktualisiert Keine Sensorglukosewerte 0 0 Sensor abgelaufen 0 0 Auto-Modus vom Benutze ••2 3••• Alarme • 1 0 Pumpe vom Benutze 0 0 unterbrochen Initialisierung Auto-Modus 0 0 Nicht identifiziert 0 1 •

## **BERICHT: MAHLZEITEN (BOLUSEXPERT)**

Wird verwendet, um den Zeitpunkt der Mahlzeitenboli zu bewerten sowie um die KH-Faktoren und die Glukosewerte vor und nach der Mahlzeit für jeden Mahlzeiten-Zeitraum zu evaluieren. Die Zeiträume für die Mahlzeiten können geändert werden, um den Mahlzeitenplan jedes Patienten widerzuspiegeln.

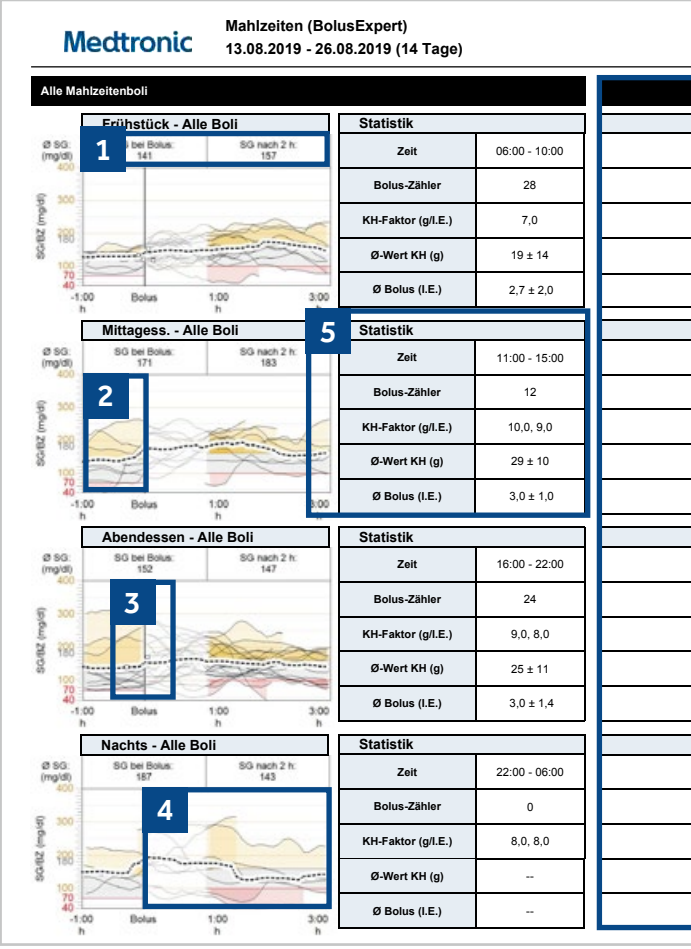

#### Durchschnittlicher Glukosewert vor und nach der Mahlzeit: 1

- Durchschnittliche SG zum Zeitpunkt des Bolus
- Durchschnittliche SG 2 Stunden nach dem Bolus

Überlagerung von Glukoseverläufen vor dem Essen für diesen Mahlzeiten-Zeitraum: 2 Verwenden Sie dies, um zu bewerten und festzustellen, ob der Glukosespiegel vor dem Bolus stabil war. Ein Anstieg der Glukose vor dem Bolus zeigt häufig an, dass der Bolus nach dem Essen verabreicht wurde

**Bolus-Linie:** 

3

5

6

Diese senkrechte Linie, genannt Zeit null, markiert den Beginn aller Mahlzeitenboli, die innerhalb des Mahlzeiten-Zeitraums gegeben wurden, unabhängig davon, zu welchem Zeitpunkt der Bolus genau verabreicht wurde. Das Übereinanderlegen und Ausrichten von Boli bietet Klarheit bei der Beurteilung der glykämischen Reaktion auf KH-Faktoren.

#### Glukosewerte nach Mahlzeiten: 4

Wird verwendet, um den Glukoseverlauf für einen Zeitraum von bis zu 5 Stunden nach einem Mahlzeitenbolus zu bewerten. Der Glukosebereich vor der Mahlzeit wurde in dieser Grafik auf 70–140 mg/dl (3,9–7,8 mmol/l) eingestellt. Der Glukosebereich nach der Mahlzeit wurde auf 100-170 mg/dl (5,6-9,4 mmol/l) eingestellt, um einem moderaten postprandialen Anstieg Rechnung zu tragen.

#### Statistik:

Zeigt den für jeden Mahlzeiten-Zeitraum und Nacht-Zeitraum eingestellten Zeitbereich, den KH-Faktor, die eingegebenen durchschnittlichen Gramm KH, die durchschnittlichen Insulineinheiten und die Anzahl der verabreichten Boli.

#### Notizen-Abschnitt:

Wird zum Notieren von Beobachtungen, Änderungen, Vorgehen für Folgetermine usw. verwendet

| Datenquellen: Mir               | Generiert: 28.07.2020, 09:20 Seite 1 von 1<br>niMed 670G, |
|---------------------------------|-----------------------------------------------------------|
|                                 |                                                           |
|                                 | 6                                                         |
| Frühstück - Analysierte Mahlz.  | Beobachtungen                                             |
|                                 |                                                           |
|                                 |                                                           |
|                                 |                                                           |
| _                               |                                                           |
|                                 |                                                           |
| -                               |                                                           |
|                                 |                                                           |
| -                               |                                                           |
|                                 |                                                           |
| Million and Analysis and Martin | Deckerhtmann                                              |
| MITTAGESS Analysierte Mahlz.    | Beobachtungen                                             |
|                                 |                                                           |
| 4                               |                                                           |
|                                 |                                                           |
| 7                               |                                                           |
|                                 |                                                           |
|                                 |                                                           |
| -                               |                                                           |
|                                 |                                                           |
|                                 |                                                           |
| Abendessen - Analysierte Mahlz. | Beobachtungen                                             |
|                                 |                                                           |
| _                               |                                                           |
|                                 |                                                           |
| 1                               |                                                           |
|                                 |                                                           |
| 1                               |                                                           |
|                                 |                                                           |
|                                 |                                                           |
|                                 |                                                           |
| Nachts - Analysierte Mahlz      | Beobachtungen                                             |
|                                 |                                                           |
|                                 |                                                           |
| ]                               |                                                           |
| 4                               |                                                           |
|                                 |                                                           |
| 4                               |                                                           |
|                                 |                                                           |
| 1                               |                                                           |
|                                 |                                                           |

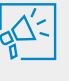

Hinweis: Glukosewerte nach Mahlzeiten von < 100 mg/dl (6 mmol/l) werden rot schattiert und zeigen nicht notwendigerweise Hypoglykämien nach den Mahlzeiten an.

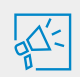

Hinweis: Die Mahlzeiten-Zeiträume können in der CareLink<sup>™</sup> Software geändert werden.

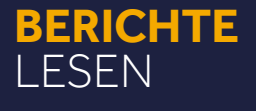

--

# **BERICHT: WÖCHENTLICHE ÜBERSICHT**

Wird zur Evaluierung des täglichen Glukosespiegels und der während der Berichtsperiode aufgetretenen Beendigungen verwendet. In "Wöchentliche Übersicht" können bis zu 7 Tage auf einer Seite angezeigt werden.

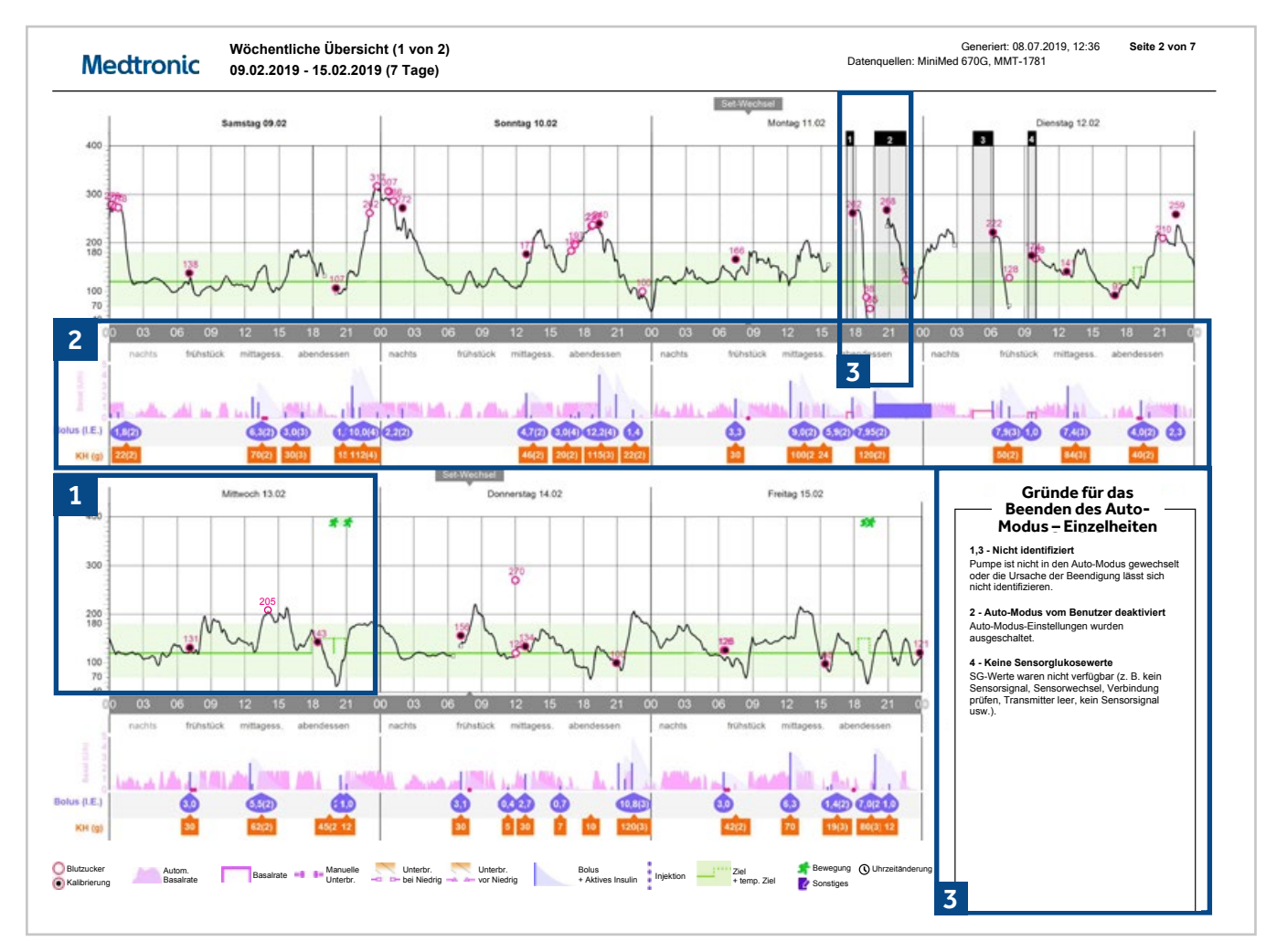

#### **Glukose-Abschnitt** 1

Zielbereich (Standard 70–180 mg/dl oder 3,9–10 mmol/l): grün schattiertes Band. In der CareLink™ Software anpassbar.

Auto-Basal-Ziel (120 mg/dl oder 6,7 mmol/l): durchgezogene grüne Linie.

Temporäres SG-Ziel (150 mg/dl oder 8,3 mmol/l): gestrichelte grüne Linie bei 150 mg/dl (8,3 mmol/l), wenn ein temporäres SG-Ziel verwendet wurde.

BZ-Eingabe: pinkfarbene Kreise mit Angabe des BZ-Werts über dem Kreis.

Kalibrierungseingabe: schwarze Kreise, pinkfarben umrandet, mit Angabe des BZ-Werts über dem Kreis.

Sensorverlaufskurve: durchgezogene schwarze Linie, die guer über die Grafik verläuft.

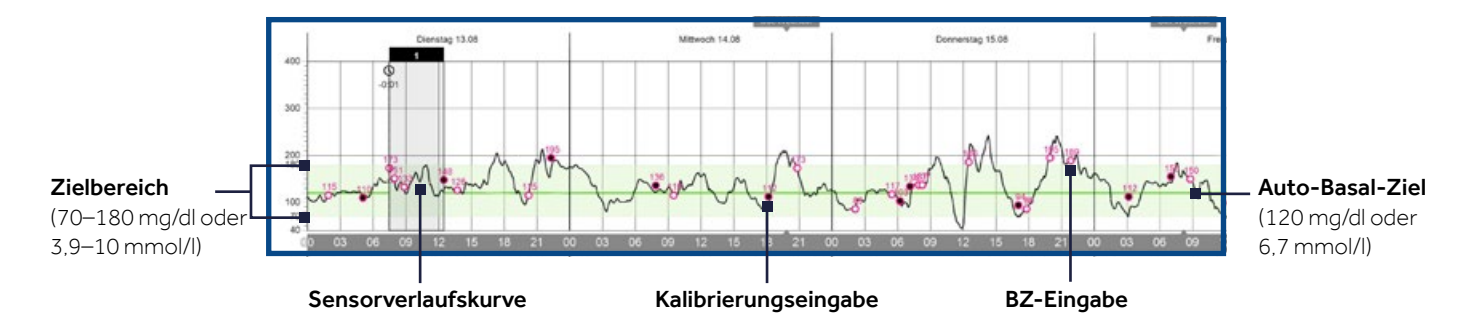

#### 2 Insulinabgabeabschnitt

Auto-Basal: pinkfarbene gezackte Bereiche (die Höhe steht für die abgegebene basale Insulinmenge). Basalrate im Manuellen Modus: dunkle pinkfarbene horizontale Linien (die Höhe steht für die abgegebene Basalrate). Kein Basal: Weißer Raum zeigt an, dass während dieser Zeit weder im Auto-Modus noch im Manuellen Modus eine basale Insulinabgabe erfolgte.

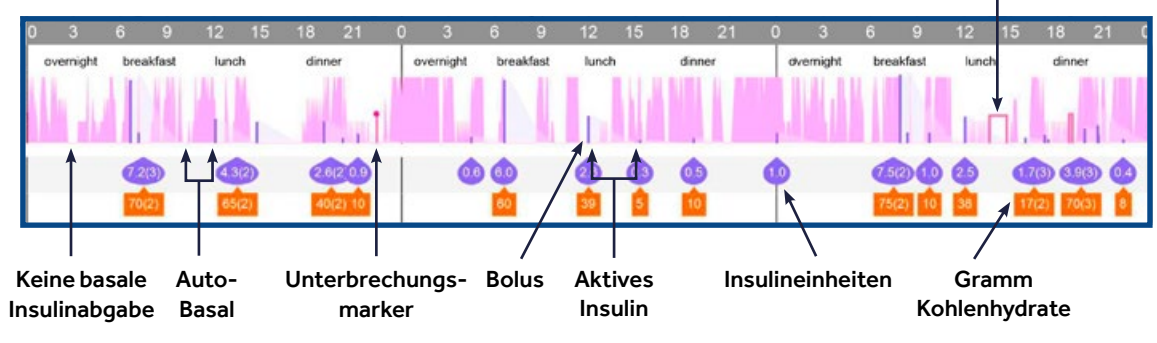

Bolus: lilafarbene vertikale Linien zeigen an, dass ein Bolus verabreicht wurde (die Höhe steht für die Menge).

Zeit aktives Insulin: das helllilafarben schattierte Dreieck an der Bolus-Linie repräsentiert die Wirkdauer und die Menge des aktiven Bolusinsulins

KH in Gramm eingegeben: orangefarbene Symbole mit weißen Zahlen. Wenn innerhalb von 3 Stunden mehrere KH-Einträge eingegeben wurden, wird der Gesamt-Grammbetrag mit der Anzahl der Einträge in Klammern angezeigt.

eingegeben wurden, wird der Gesamtbetrag der Einheiten mit der Anzahl der Einträge in Klammern angezeigt.

Unterbrechungsmarker: Ein Bruch in der dunkelpinkfarbenen Linie zeigt an, dass die Basalrate im Manuellen Modus unterbrochen wurde.

Manuelle Unterbrechung Unterbrechung bei Niedrig Unterbrechung vor Niedrig

-0 0-

SmartGuard<sup>™</sup> Unterbrechungsereignis: Vertikale orangenfarben schattierte Balken zeigen Unterbrechung vor Niedrig oder Unterbrechung bei Niedrig an. Die Breite der Box stellt die Dauer des Unterbrechungsereignisses dar.

#### Gründe für das Beenden des Auto-Modus 3

Identifiziert die Art der Beendigung und deren Ursache. Die Zahlen entsprechen den grau schattierten Kästen in dem Glukose-Abschnitt der Grafik.

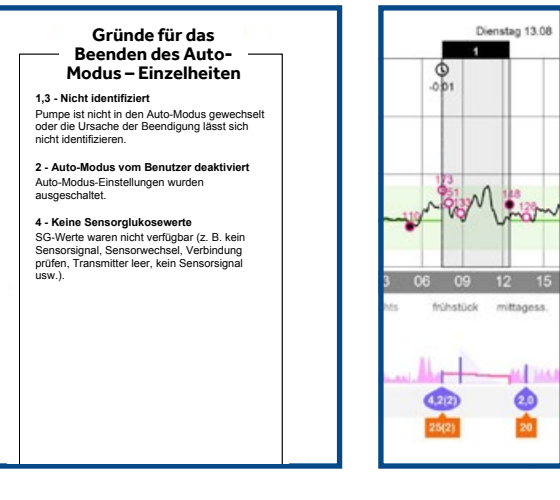

#### **Basalrate im Manuellen Modus**

- Verabreichte Insulineinheiten: lilafarbene tropfenförmige Symbole mit weißen Zahlen. Wenn innerhalb von 3 Stunden mehrere Boli

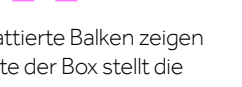

SmartGuard™ Unterbrechungsereignis

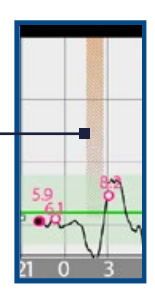

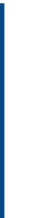

Grau schattierter Kasten markiert die im Manuellen Modus gesammelten Daten, um sie von den Auto-Modus-Daten visuell zu unterscheiden. Oben auf einem grau schattierten Kasten befindet sich eine Nummer, die für die Auto-Modus-Beendigung steht. Im Abschnitt "Gründe für das Beenden des Auto-Modus - Einzelheiten" erhalten Sie hinter der entsprechenden Nummer weitere Informationen zur Ursache für das Beenden des Auto-Modus.

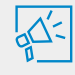

Hinweis: Wenn Sie Therapieänderungen für den Auto-Modus vornehmen, stellen Sie sicher, dass die Entscheidung auf Ereignissen basiert, die im Auto-Modus, nicht im Manuellen Modus, aufgetreten sind.

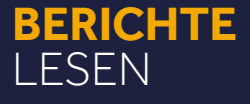

# **BERICHT: TAGESÜBERSICHT**

Verwenden Sie diesen Bericht zur Bewertung von Glukosemanagement für einen bestimmten Tag.

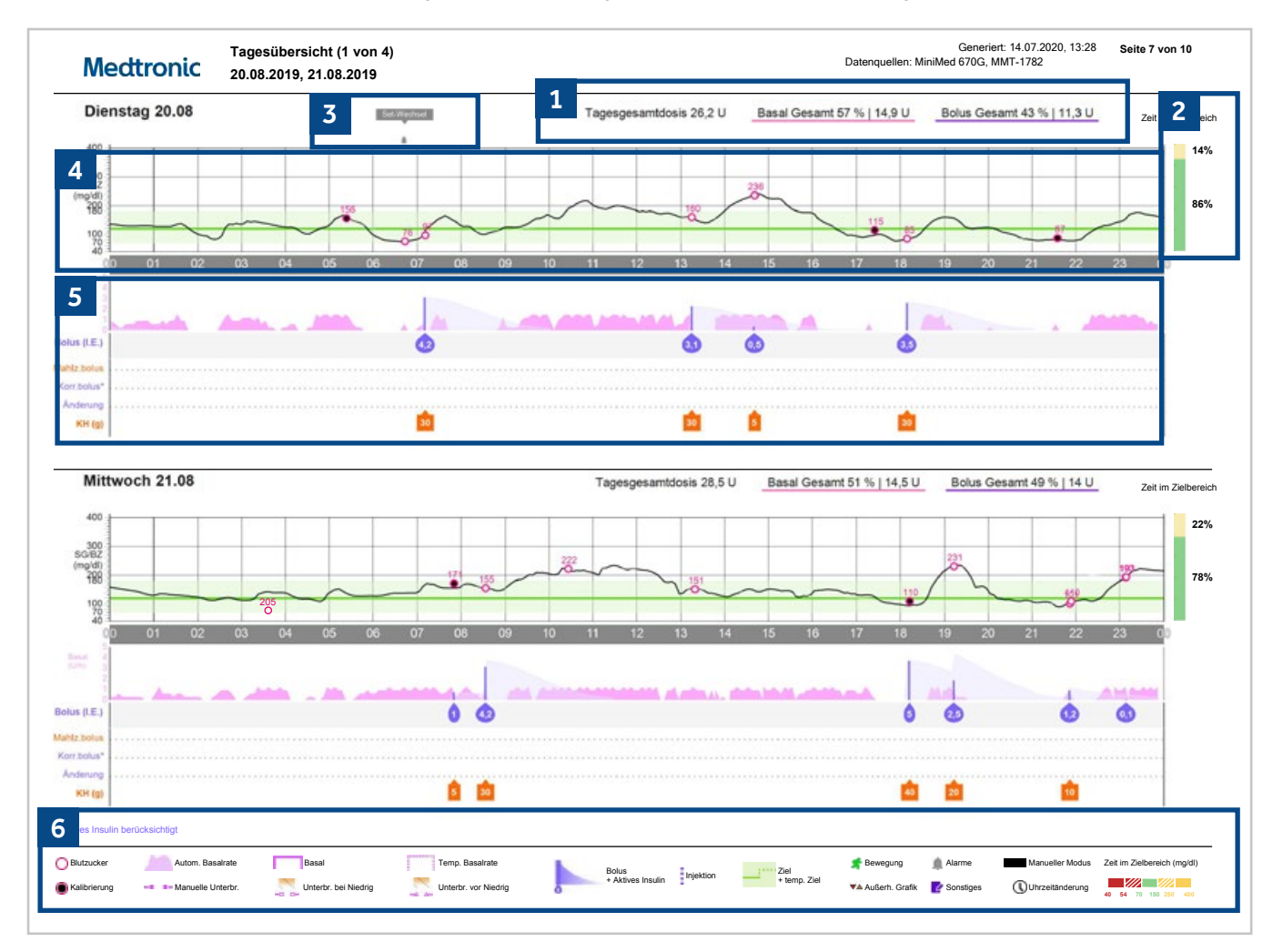

2 Die Zeit im Zielbereich wird für jeden Tag berechnet und angezeigt, ähnlich dem Diagramm im Bericht "Beurteilung & Fortschritt", in dem die Zeit im Zielbereich für die Gesamtperiode angezeigt wird.
3 Der Infusionssetwechsel wird direkt über der Glukosegraphik angezeigt.
4 Die Glukosegraphik zeigt im Gegensatz zur "Wöchentliche Übersicht" den Verlauf eines Tages. Der Zielbereich (Standard 70–180 mg/dl oder 3,9–10 mmol/l) ist grün schattiert. Die BZ-Eingaben sind durch pinkfarbene Kreise dargestellt und Kalibrierungspunkte sind schwarz gefüllt Kreise.
5 Die pinkfarbenen gezackten Bereiche stellen die basale Insulinabgabe im Auto-Modus dar. Im Manuellen Modus wird Ihnen an dieser Stelle statt dessen eine dunkle pinkfarbene horizontale Linie gezeigt, welche die in der Pumpe programmierte Basalrate darstellt. Bolusgaben werden als lilafarbene vertikale Linien dargestellt. Die Insulinmenge des Bolus wird darunter angezeigt. Eine Aufschlüsselung des Bolus Expert<sup>™</sup>.

Die Gesamt-Tagesdosis Insulin für jeden Tag wird mit der Aufschlüsselung der Insulinverteilung in Bolus und Basal angezeigt.

Ereignisses ist nur im Manuellen Modus gegeben. Die Kohlenhydratangaben sind in orange gezeigt.

6 Beziehen Sie sich bei der Beurteilung immer auf die Legende des Berichts.

# **BERICHT: GERÄTEEINSTELLUNGEN (SEITE 1)**

Wird zum Überprüfen der aktuell programmierten Pumpen- und CGM-Einstellungen sowie zum Notieren etwaiger Änderungen verwendet.

| Basalra        | ate            |                |                |        |   |                |        |          |
|----------------|----------------|----------------|----------------|--------|---|----------------|--------|----------|
|                | Maxima         | le Basalrate 2 | 2,00 I.E./h    |        |   | 6              |        | ι        |
| asal 1 (a      | ktiv)          |                | Basal 2        |        |   | Basal 3        |        |          |
| 24 h<br>gesamt | 13,650<br>I.E. | Ø              | 24 h<br>gesamt |        | Ø | 24 h<br>gesamt | -      |          |
| Zeit           | I.E./h         |                | Zeit           | I.E./h |   | Zeit           | I.E./h |          |
| 00:00          | 0,550          |                |                | -      |   |                | -      |          |
| 01:00          | 0,575          |                |                |        |   |                |        |          |
| 02:00          | 0,650          |                |                |        |   |                |        |          |
| 03:00          | 0,725          |                |                |        |   |                |        |          |
| 04:00          | 0,725          |                |                |        |   |                |        |          |
| 05:00          | 0,750          |                |                |        |   |                |        |          |
| 06:00          | 0,775          |                |                |        |   |                |        |          |
| 07:00          | 0,775          |                |                |        |   |                |        |          |
| 08:00          | 0,775          |                |                |        |   |                |        |          |
| 09:00          | 0,750          |                |                |        |   |                |        |          |
| 10:00          | 0,650          |                |                |        |   |                |        |          |
| 11:00          | 0,600          |                |                |        |   |                |        |          |
| 12:00          | 0,600          |                |                |        |   |                |        |          |
| 13:00          | 0,575          |                |                |        |   |                |        |          |
| 14:00          | 0,450          |                |                |        |   |                |        |          |
| 15:00          | 0,400          |                |                |        |   |                |        |          |
| 15:30          | 0,400          |                |                |        |   |                |        |          |
| 16:00          | 0,400          |                |                |        |   |                |        |          |
| 17:00          | 0,400          |                |                |        |   |                |        | 1        |
| 18:00          | 0,400          |                |                |        |   |                |        | İ        |
| 19:00          | 0,375          |                |                |        |   |                |        | İ        |
| 20:00          | 0,375          |                |                |        |   |                |        | İ        |
| 21:00          | 0,400          |                |                |        |   |                |        | İ        |
| 22:00          | 0,500          |                |                |        |   |                |        | İ        |
| 23:00          | 0,475          |                |                |        |   |                |        | İ        |
|                |                |                |                |        |   |                |        | 1        |
|                |                |                |                |        |   |                |        | 1        |
|                |                |                |                |        |   |                |        | 1        |
|                |                |                |                |        |   |                |        | <b>I</b> |

## 1 Basalrate

- Einstellung der maximalen Basalrate (Manueller Modus)
- Basalprofil im Manuellen Modus. Enthält:
- 24-Stunden-Basal-Tagesgesamtdosis des Profils
  Startzeit; Insulineinheiten/Stunde (I. E./h) für jede
- Rate

Hinweis: Das Wort (aktiv) zeigt an, dass dieses Profil zum Zeitpunkt des Downloads aktiv war.

## 2 Bolus

- Zeit aktives Insulin
- Maximalboluseinstellung
- Bolus-TempoStandard: 1,5 Einheiten/Minute
  - Schnell: 15 Einheiten/Minute
- Kohlenhydratfaktor (Startzeit; g/l. E.)
- Korrekturfaktor (Startzeit; mg/dl/l. E. oder mmol/l/l. E.)
- Ziel-Blutzucker (Startzeit; Niedrig-/Hoch-Einstellungen)

1

|                                     |                                                                                                    | Da         | itenque                | elle: Mir         | niMed (      | Generiert:<br>670G, MM   | : 14.0<br>IT-17              | 07.2020,<br>'82   | 13:28       | Seite 5 | von 10   |          |
|-------------------------------------|----------------------------------------------------------------------------------------------------|------------|------------------------|-------------------|--------------|--------------------------|------------------------------|-------------------|-------------|---------|----------|----------|
| Bol                                 | us                                                                                                    |            |                        |                   |              |                          |                              |                   |             |         |          | 2        |
| Bolus                               | Expert-Funktion                                                                                                    | Ein        |                        |                   |              |                          | Eas                          | y-Bolus           | Aus         |         |          | <u> </u> |
|                                     | Einheiten                                                                                                    | g, m       | mol/l                  |                   |              | Bolus-S                  | Schri                        | ttgröße           | 0,1 I.E     |         |          |          |
| W                                   | /irkdauer aktives<br>Insul.                                                                                                    | 3:00       |                        |                   |              | В                        | olus                         | -Tempo            | Standa      | rd      |          |          |
|                                     | Maximalbolus                                                                                                    | 20,0       | I.E.                   |                   |              | Dua                      | l/Ve                         | rlängert          | Ein/Ein     |         |          |          |
| Kohlei<br>(g/I.E.)                  | nhydratfaktor                                                                                                    |            | Kor<br>(mg             | rektur<br>/dl/l.E | faktor<br>.) | r                        |                              | Ziel-Bl<br>(mg/dl | utzuck<br>) | er      | _        |          |
| Zeit                                | Verhältnis                                                                                                    | Q          | Zeit                   | K                 | (-Fakto      | r 🏑                      | 2                            | Zeit              | Niedr.      | Hoch    | 6        | 8        |
| 0:00                                | 8,0                                                                                                    |            | 0:00                   | )                 | 8            | 1                        | _                            | 0:00              | 92          | 117     | <u> </u> | 4        |
| 6:00                                | 7,0                                                                                                    |            | 6:00                   |                   | 72           | 2                        | -                            |                   |             |         |          | -        |
| 10:00                               | 10,0                                                                                                    |            | 12:00                  | ,<br>,            | 8            | 2                        | -                            |                   |             |         |          | -        |
| 17:00                               | 8,0                                                                                                    |            | 16:00                  | )                 | 54           | 4                        | -                            |                   |             |         | <u> </u> | 1        |
|                                     |                                                                                                    |            | 18:00                  | 0                 | 72           | 2                        |                              |                   |             |         | 1        | 1        |
|                                     |                                                                                                    |            | 21:00                  | )                 | 8            | 1                        |                              |                   |             |         |          |          |
|                                     |                                                                                                    |            |                        |                   |              |                          |                              |                   |             |         |          |          |
| Vor                                 | eingestellter E                                                                                                    | Bolus      |                        |                   |              |                          |                              |                   |             |         |          | 3        |
|                                     |                                                                                                    |            |                        |                   |              |                          |                              | 10                |             |         | Undate   |          |
|                                     | Bezeichnung                                                                                                    | N          | ormal                  |                   |              | Verl.                    |                              |                   |             |         | opuate   | -        |
|                                     | Bezeichnung<br>Bolus 1                                                                                                    | N          | ormal                  |                   |              | Verl.                    |                              | 0                 |             |         | opuate   |          |
|                                     | Bezeichnung<br>Bolus 1<br>Frühstück                                                                                                    | N          | ormal                  |                   |              | Verl.                    |                              |                   |             |         | opulate  |          |
|                                     | Bezeichnung<br>Bolus 1<br>Frühstück<br>Abendess.                                                                                                    | N          | ormal                  |                   |              | Verl.                    |                              |                   |             |         | opulate  |          |
|                                     | Bezeichnung<br>Bolus 1<br>Frühstück<br>Abendess.<br>Mittagess.<br>Snack                                                                                                    | N          | ormal                  |                   |              | Verl.                    |                              |                   |             |         | opuate   |          |
|                                     | Bezeichnung<br>Bolus 1<br>Frühstück<br>Abendess.<br>Mittagess.<br>Snack<br>Bolus 2                                                                                                    | N          | ormal                  |                   |              | Veri.                    |                              |                   |             |         | opulat   |          |
|                                     | Bezeichnung<br>Bolus 1<br>Frühstück<br>Abendess.<br>Mittagess.<br>Snack<br>Bolus 2<br>Bolus 3                                                                                                    | N          | ormal                  |                   |              | Veri.                    |                              |                   |             |         | opulat   |          |
|                                     | Bezeichnung<br>Bolus 1<br>Frühstück<br>Abendess.<br>Mittagess.<br>Snack<br>Bolus 2<br>Bolus 3<br>Bolus 4                                                                                           | N          | ormal                  |                   |              | Veri.                    |                              |                   |             |         | opuare   |          |
| Vor                                 | Bezeichnung<br>Bolus 1<br>Frühstück<br>Abendess.<br>Mittagess.<br>Snack<br>Bolus 2<br>Bolus 3<br>Bolus 4<br>elingestellite te                                                                      | mpor       | ormal                  | asalra            | te           | Veri.                    |                              |                   |             |         |          | 4        |
| Vor                                 | Bezeichnung<br>Bolus 1<br>Frühstück<br>Abendess.<br>Mittagess.<br>Snack<br>Bolus 2<br>Bolus 3<br>Bolus 4<br>eingestellte te                                                                        | mpor<br>D: | ormal<br>äre B         | asalra            | te           | Veri.                    | Name                         | P Rate            | e Da        | äuer    |          | 4        |
| Vor<br>Bezeid<br>Bew                | Bezeichnung<br>Bolus 1<br>Frühstück<br>Abendess.<br>Mittagess.<br>Snack<br>Bolus 2<br>Bolus 3<br>Bolus 3<br>Bolus 4<br>eingestellte te<br>chnung Rate<br>Viel                                      | mpor<br>Da | ormal<br>äre B<br>auer | asalra            | te           | Verl.                    | Namo<br>mp 1                 | P Rate            | ə Da        | auer    |          | 4        |
| Vor<br>Bezeid<br>Bew<br>Bew         | Bezeichnung<br>Bolus 1<br>Frühstück<br>Abendess.<br>Mittagess.<br>Snack<br>Bolus 2<br>Bolus 3<br>Bolus 3<br>Bolus 4<br>eingestellte to<br>chnung Rate<br>Viel<br>regung<br>Mitti.<br>regung        | mpor       | örmal<br>äre B<br>auer | asalra            | te           | Verl.                    | Nam<br>mp 1<br>mp 2          | e Rate            | e Di        | auer    |          | 4        |
| Vor<br>Bezeice<br>Bew<br>Bew<br>Bew | Bezeichnung<br>Bolus 1<br>Frühstück<br>Abendess.<br>Mittagess.<br>Snack<br>Bolus 2<br>Bolus 3<br>Bolus 4<br>eingestellte to<br>chung Rate<br>Viel<br>regung<br>Mitti.<br>regung<br>Wenig<br>regung | mpor       | äre B<br>auer          | asalra            | te           | Verl.<br>N<br>Tel<br>Tel | Namo<br>mp 1<br>mp 2<br>mp 3 | P Rate            | ə Da        | auer    |          | 4        |

3

## Voreingestellter Bolus

(nur im Manuellen Modus)

Alle voreingestellten Bolusabgabe-Mengen, die für Frühstück, Mittagessen, Abendessen usw. programmiert wurden.

#### 4 Voreingestellte temporäre Basalrate (nur im Manuellen Modus)

Alle voreingestellten temporären Basalraten, die für Krankheitstage, viel, mittelgradig und wenig körperliche Betätigung usw. programmiert wurden.

- Es können Rate und Dauer (Zeitdauer der Abgabe der voreingestellten temporären Basalrate) eingestellt werden
- Der Patient muss die voreingestellte temporäre Basalrate jedes Mal aktivieren (d. h., sie kann nicht für den täglichen Start zu einer spezifischen Tageszeit programmiert werden).

# **BERICHT: GERÄTEEINSTELLUNGEN (SEITE 2)**

| Medtron                | ic 26.08.2019         | stellungen<br>9 |          |           |         |        |            |        |           |        | Datenquelle | : MiniMed | 670G                       | Gelle 0    | 10       |
|------------------------|-----------------------|-----------------|----------|-----------|---------|--------|------------|--------|-----------|--------|-------------|-----------|----------------------------|------------|----------|
| SmartGuard             |                       | 5               | Basal (I | Fortsetzu | ng)     |        |            |        |           |        |             | 6         | Erinnerungen               |            | 7        |
| Auto-Modus             |                       |                 | Basal 4  |           | Basal 5 |        | Arbeitstag | 3      | Urlaubsta | g      | Krankhei    | tsung     | Warnung: Insulin fast leer | Insulineir | nheillen |
|                        | Auto-Modus Ei         | in              | 24 h     |           | 24 h    |        | 24 h       |        | 24 h      | -      | 24 h        | -         | Menge                      | 20 I.E.    |          |
|                        |                       |                 | gesamt   |           | gesamt  |        | gesamt     |        | gesamt    |        | gesamt      | _         | BZ nach Bolus              | Aus        |          |
| Warnm. Hoch            | Ein (Wiederho         | olung 2:00)     | Zeit     | I.E./h    | Zeit    | I.E./h | Zeit       | I.E./h | Zeit      | I.E./h | Zeit        | I.E./h    | Set-Wechsel                | Aus        |          |
| Startzeit Hoch (mg/dl) | Warnm. Warnm.         | Warnm.          |          |           |         |        |            |        |           | -      |             |           | Verpasster MahlzBolu       | s          |          |
| 0:00 206               | Del Hocii Vol Hocii   | Anst. (mg/dl)   |          |           |         |        |            |        |           |        |             |           | Bezeichnung                | Anfang     | Ende     |
| 0.00 300               | *                     |                 |          |           |         |        |            |        |           |        |             | _         | Mahlzeit 1                 | Aus        | Aus      |
|                        |                       |                 |          |           |         |        |            |        |           |        |             |           | Mahlzeit 2                 | Aus        | Aus      |
|                        |                       |                 |          |           |         |        |            |        |           |        |             |           | Mahlzeit 3                 | Aus        | Aus      |
|                        |                       |                 |          |           |         |        |            |        |           |        |             | _         | Mahlzeit 4                 | Aus        | Aus      |
|                        |                       |                 |          |           |         |        |            |        |           |        |             | _         | Mahlzeit 5                 | Aus        | Aus      |
| Warnm Niedrig          | Fin (Wiederbo         | Jung 0:20)      |          |           |         |        |            |        |           |        |             | _         | Mahlzeit 6                 | Aus        | Aus      |
| Warnin. Nicolig        | Warnm Warn            | nm Warnm        |          |           |         |        |            |        |           |        |             | _         | Mahlzeit 7                 | Aus        | Aus      |
| Startzeit Niedrig Ur   | nterbr. bei vo        | r Basal         |          |           |         |        |            |        |           |        |             |           | Mahlzeit 8                 | Aus        | Aus      |
| 0:00 72                | Aus x                 | irig forts.     |          |           |         |        |            |        |           |        |             |           | Persönliche Erinnerung     | jen        |          |
|                        |                       |                 |          |           |         |        |            |        |           |        |             |           | Bezeichnung                | z          | eit      |
|                        |                       |                 |          |           |         |        |            |        |           |        |             |           | Erinnerung 1               | Aus        |          |
|                        |                       |                 |          |           |         |        |            |        |           |        |             |           | Erinnerung 2               | Aus        |          |
|                        |                       |                 |          |           |         |        |            |        |           |        |             |           | Erinnerung 3               | Aus        |          |
|                        |                       |                 |          |           |         |        |            |        |           |        |             |           | Erinnerung 4               | Aus        |          |
| Sensor                 |                       |                 |          |           |         |        |            |        |           |        |             |           | Erinnerung 5               | Aus        |          |
|                        | Sensor Ein            | 1               |          |           |         |        |            |        |           |        |             |           | Erinnerung 6               | Aus        |          |
|                        |                       |                 |          |           |         |        |            |        |           |        |             |           | BZ prüfen                  | Aus        |          |
| Erinnerun              | g an Kalibrierung Ein | ו               |          |           |         |        |            |        |           |        |             | _         | Arzneimittel               | Aus        |          |
| Zeit für Erinnerun     | g an Kalibrierung 0:0 | )5              |          |           |         |        |            |        |           |        |             | _         | Zusatzfunktionen           |            |          |
| Anmerkungen            |                       | •               |          |           |         |        |            |        |           |        |             |           | Eunktionsonerr             | Aug        | - 9      |
|                        |                       | 0               |          |           |         |        |            |        |           |        |             |           | Zeitformal                 | 24 h       |          |
|                        |                       |                 |          |           |         |        |            |        |           |        |             | _         | Helligkei                  | Auto       |          |
|                        |                       |                 |          |           |         |        |            |        |           |        |             | _         | Relauchtungs-Timoou        | 180 s      |          |
|                        |                       |                 |          |           |         |        |            |        |           |        |             | _         | Forn Bolin                 | Fin        |          |
|                        |                       |                 |          |           |         |        |            |        |           |        |             | _         | Audiooinetallungo          | Nibratiz   | 20       |
|                        |                       |                 |          |           |         |        |            |        |           |        |             | _         | Autoemstellunge            |            | 211      |
|                        |                       |                 |          |           |         |        |            |        |           |        |             |           | Aldriniautstark            | e          |          |

## 5 SmartGuard<sup>™</sup>

- Auto-Modus: standardmäßig "EIN"
- Warnmeldungen Hoch: Startzeit, Grenzwert Hoch, Warnmeldungen Hoch (Warnmeldung bei Hoch, Warnmeldung vor Hoch, Grenzwert Warnmeldung Anstiegrate)
- Wiederholungszeit Hoch: "EIN", wenn eine Warnmeldung Hoch eingestellt wurde. Standardzeit: 1 Stunde.
   Bewährte Methode: auf 2 Stunden erhöhen.
- Warnmeldungen Niedrig: Startzeit, Grenzwert Niedrig, Unterbrechen, Warnmeldungen Niedrig (Warnmeldung bei Niedrig, Warnmeldung vor Niedrig) und Warnmeldungen Basal fortsetzen
- Wiederholungszeit Niedrig: "EIN", wenn niedrige Einstellungen programmiert wurden.
   Standardzeit: 20 Minuten.

Hinweis: "X" zeigt an, dass eine Warnmeldung ausgewählt wurde. Falls "Unterbrechen" ausgewählt, wird angegeben, ob "bei Niedrig" oder "vor Niedrig".

### 6 Weitere Basaleinstellungen:

Tabellen für die übrigen 5 der 8 möglichen Basalprofile im Manuellen Modus.

## 7 Erinnerungen

Anpassbare Erinnerungen, die im Manuellen Modus und Auto-Modus verwendet werden können, um Verhaltensweisen zu fördern, die zur erfolgreichen Nutzung des Systems beitragen, einschließlich:

- Warnung: Insulin fast leer: warnt, wenn eine bestimmte Anzahl von Einheiten im Reservoir übrig ist, und wieder, wenn nur noch die Hälfte dieses Betrags übrig ist
- BZ nach Bolus: Erinnerung daran, den BZ nach der Mahlzeit zu testen
- Set-Wechsel: Erinnerung daran, das Infusionsset rechtzeitig zu wechseln. Kann auf 2 oder 3 Tage eingestellt werden
- Verpasster Mahlzeitenbolus: warnt, wenn kein Bolus innerhalb eines vom Patienten eingestellten Zeitfensters verabreicht wird
- Persönliche Erinnerungen: können für einen beliebigen Zweck programmiert werden

#### 8 Anmerkungen

Dient zur Aufzeichnung von Beobachtungen, Herausforderungen im Verhalten, Anpassungen der Pumpen- und Sensoreinstellungen und des Vorgehens für Folgetermine.

**Bewährte Methoden:** Stellen Sie dem Patienten eine Kopie des Berichts zur Verfügung, um die Änderungen und das Vorgehen für Folgetermine zu betonen. Speichern Sie die CareLink<sup>™</sup> Berichte in der elektronischen Patientenakte.

## 9 Zusatzfunktionen

Zeigt vom Benutzer einprogrammierte Einstellungen wie Zeitformat, Helligkeit und Beleuchtungsdauer.

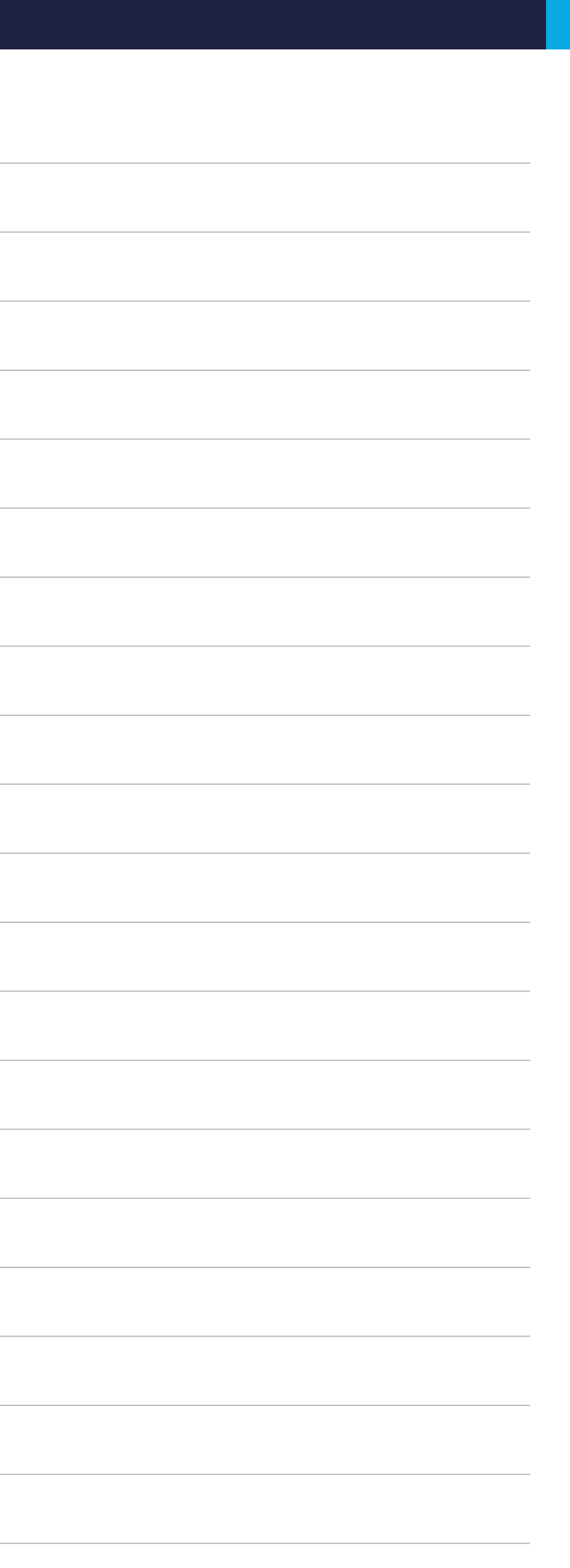

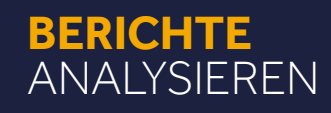

# **CARELINK<sup>™</sup> SYSTEM CHECKLISTE**

|                | BERICHT: BEURTEILUNG & FORTSCHRITT                                                                                                    | ( <del>)</del> |  |
|----------------|----------------------------------------------------------------------------------------------------|----------------|--|
|                | Zeit im Zielbereich (70-180 mg/dl; 3,9 mmol/l-10 mmol/l)                                                                              |                |  |
| 1%<br>10%      | 70 - 180 mg/dl oder 3,9 - 10,0 mmol/l (Ziel: > 70 % Erwachsene; >65% Kinder)                                                          |                |  |
| 87%            | <b>54-70 mg/dl oder 3,0 - 3,9 mmol/l</b> (Ziel: ≤ 3 %)                                                                                |                |  |
| 1%<br>1%       | < 54 mg/dl oder 3,0 mmol/l (Ziel: ≤ 1%)                                                                                               |                |  |
|                | Statistik                                                                                                    |                |  |
|                | Auto-Modus (Ziel: > 80 % der Zeit)                                                                                                    |                |  |
|                | Sensortragedauer (Ziel: > 85 % der Zeit)                                                                                              |                |  |
| 0              | Glukosemanagement-Indikator = ähnlich geschätzter HbA1c Ziel: (<7)                                                                    |                |  |
|                | Variationskoeffizient = Streuungsmaß (Ziel: < 36%)                                                                                    |                |  |
| Alarme         | Alarme-SG-niedrig/hoch (so viel wie nötig, so wenig wie möglich)                                                                      |                |  |
| ٥              | BZ / Kalibrierungen (Empfehlung 3-4 pro Tag)                                                                                          |                |  |
| 8              | Basal / Bolus Verhältnis (Ziel: 40/60 bis 50/50 bei Erwachsenen; Basalanteil kann geringer bei Kindern sein)                          |                |  |
|                | Set-Wechsel (alle 2-3 Tage - wird nur für Sets mit Kunststoffkanüle angezeigt)                                                        |                |  |
|                | KH-Eingaben pro Tag (Realistisch? Phantom-KH?)                                                                                        |                |  |
| ₽              | Zeit aktives Insulin (Empfehlung 3-4 Stunden)                                                                                         |                |  |
|                | Hauptgründe beenden Auto-Modus (besonders wichtig, wenn Zeit im Auto-Modus <80%)                                                      |                |  |
|                | Notiz                                                                                                    |                |  |
|                |                                                                                                    |                |  |
|                | Glukoseprofil (Perzentilen Vergleich/Muster/KH-Faktoren)                                                                              |                |  |
|                | Interquartilsabstand (blauer Schlauch): Innerhalb des Zielbereichs? Verbessert gegenüber der<br>Vergleichsperiode (oranger Schlauch)? |                |  |
|                | Grad der Variabilität: Blauer Schlauch schlank oder sehr breit? Verbessert zur Vergleichsperiode?                                     |                |  |
| and the second | Hypoglykämien & Hyperglykämien: Gibt es Muster? Häufig, verlängert oder stark?                                                        |                |  |

Notiz

|                                                                                | BERICHT: MAHLZEITEN                                                                                                    | <u>(</u> |     |
|--------------------------------------------------------------------------------|----------------------------------------------------------------------------------------------------|----------|-----|
|                                                                                | Vor der Mahlzeit: Im Zielbereich? Steigend?                                                                                                    |          |     |
| Bolus                                                                          | Nach der Mahlzeit (2 h): Variabilität? Anstieg > 60 mg/dl (3,3 mmol/l)? Hypoglykämien?                                                                                                    |          |     |
|                                                                                | Notiz                                                                                                    |          |     |
|                                                                                |                                                                                                    |          | (3) |
|                                                                                |                                                                                                    |          |     |
| AN                                                                             | Maliprierungen: in der Glukosestabilität? Haungkeit? Nachts?                                                                                                    |          |     |
|                                                                                | Mahlzeiten? Verpasster Bolus?                                                                                                    |          |     |
| 4,1(2)<br>58(2)                                                                | Korrekturbolus: Angemessene Korrektur? Zeit aktives Insulin?                                                                                                    |          |     |
|                                                                                | Nachtverlauf: Anzahl Alarme? Im Zielbereich? Stabil? Mahlzeitenboli/ KH-Faktor am Abend? Korrekturboli/ Zeit aktives Insulin am Abend?                                                                                                    |          |     |
| _ <u>_</u>                                                                     | Körperliche Betätigung: Temporäres Ziel bzw. Basalrate? Abgabeunterbrechung?                                                                                                    |          |     |
|                                                                                | Auto-Modus-Beendigungen: Häufig oder lange andauernd? Hauptgründe?                                                                                                    |          |     |
| Set-Wechsel                                                                    | Set-Wechsel (wird nur für Sets mit Kunststoffkanüle angezeigt): Zeitpunkt?                                                                                                    |          |     |
|                                                                                | Notiz                                                                                                    |          |     |
|                                                                                |                                                                                                    | $\frown$ |     |
|                                                                                | BERICHT: GERATEEINSTELLUNGEN                                                                                                    |          |     |
| Warnm.                                                                         | Alarmeinstellungen – wenn zu viele Alarme, dann Einstellungen überprüfen                                                                                                    |          |     |
| Kuhisehydratiaktar<br>(gRE)<br><u>Set Verlation</u><br>5:0 (c.)                | Auto-Modus - Änderung KH-Faktor: Glukosewerte nach Mahlzeit nicht im Zielbereich?                                                                                                    |          |     |
| 79 40                                                                          | <ul> <li>KH-Faktor erhöhen → weniger Insulin wird abgegeben</li> </ul>                                                                                                    |          |     |
| Wikzbauer aktiven<br>Imsul.                                                    | <b>Auto-Modus - Zeit aktives Insulin:</b> Zeitpunkt der Korrektur zu früh oder spät?<br>Einstellung für Zeit aktives Insulin verlängern oder verkürzen?                                                                                         |          |     |
| Basal 1 (aktiv)<br>26.5 9.0001E<br>28.0 1.6.001E<br>28.0 1.6.00<br>00:00 0.400 | Manueller Modus – Basalrate:<br>Falls KH-Faktor verringert, Reduktion der programmierten Basalrate?                                                                                                    |          |     |
|                                                                                | 24-Stunden-Basalgesamtmenge Auto-Basal und programmierte Basalrate ähnlich?                                                                                                    |          |     |
|                                                                                | Hinweis: Neben den Geräteeinstellungen, ist auch die Handhabung des Systems wichtig in Bezug auf die Optimierung der Therapie. Die Verbesserungen der Glukose kann schrittweise über mehrere Tage nach der Anpassung der Einstellungen erfolgen |          |     |
|                                                                                | Änderungen                                                                                                    |          |     |

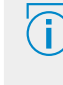

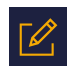

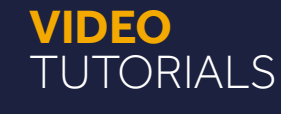

#### Video Tutorials zu CareLink<sup>™</sup> Berichten

Auf unserer Homepage www.minimed-fachkreise.de finden Sie hilfreiche Video Tutorials mit Dr. Simone von Sengbusch zur Erklärung der wichtigsten CareLink™ Berichte zum MiniMed 670G System.

Hier finden Sie die Tutorials:

www.minimed-fachkreise.de -> Produkte ->CareLink System Software

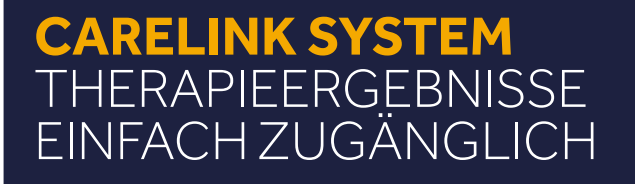

CARELINK SYSTEM

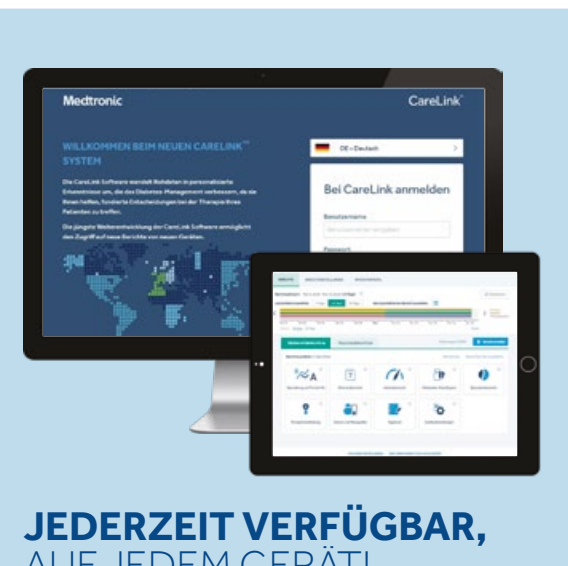

AUF JEDEM GERÄT!

### **VIDEO TUTORIAL 1 BEURTEILUNG UND** FORTSCHRITT

ZUM VIDEO 🖸

ZUM VIDEO 🗹

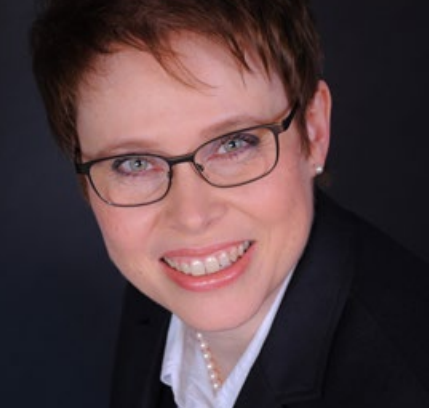

**VIDEO TUTORIAL 2** WÖCHENTLICHE MAHLZEITEN

ZUM VIDEO 🗗

#### **DEM CARELINK VIDEO TUTORIAL 3 SYSTEM TAGESBERICHT**

"Überall die Berichte anschauen zu können, macht es leichter für mich, meinen Patienten in ihrem alltäglichen Diabetes- Management zu helfen." Dr. Simone von Sengbusch (UKSH Lübeck)

**ERFAHRUNGEN MIT** 

**VIDEO TUTORIAL 4** GERATE-EINSTELLUNG

ZUM VIDEO 🖸

**CARELINK™** FORTBILDUNGEN

# **MEDIZINISCHES** FACHPERSONAL

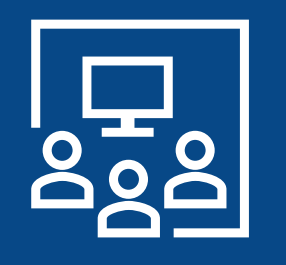

Wir bieten Ihnen Fortbildungen zum Thema CareLink™ System Software und der dazugehörigen Berichte von max. 1-2 Stunden für Ihr Praxisteam an. Sie können wählen zwischen einer Fortbildung per Videokonferenz oder einer persönlichen Fortbildung in Ihrer Praxis vor Ort. Bei Interesse sprechen Sie Ihren Außendienst an.

# Impact

Outcomes-Based Learning

Sie Ihren Außendienst an.

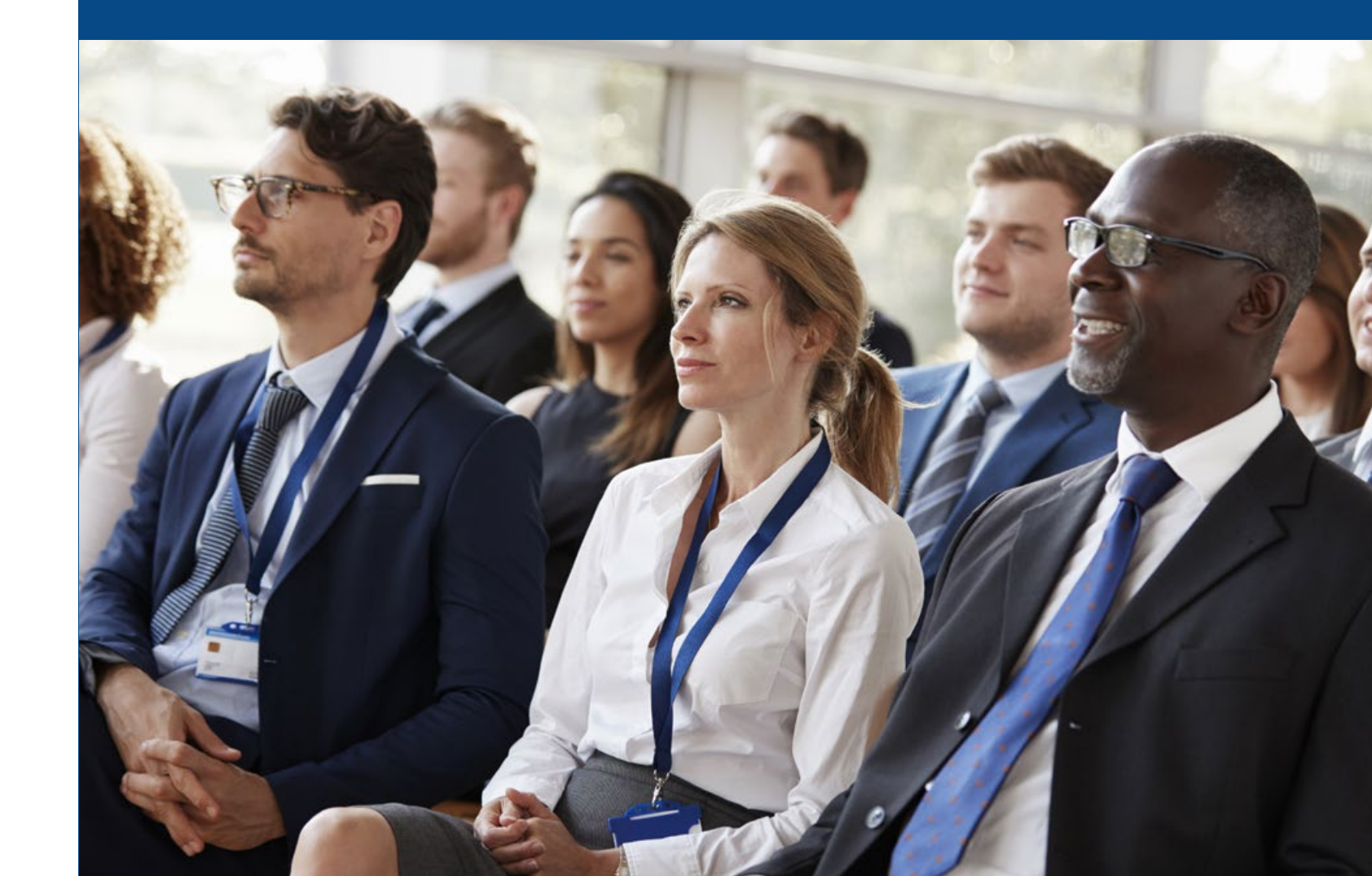

# **TECHNISCHER WORKSHOP CARELINK™**

## **IMPACT THERAPIESEMINARE CARELINK™**

Erfahrene Diabetologen als Referenten stellen Ihnen die Anwendung der CareLink<sup>™</sup> System Software und die Interpretation der Berichte vor. Dazu gehören auch Falldiskussionen. Sie können wählen zwischen einer Online-Veranstaltung mittels Webinar oder einem Präsenz-Seminar in ausgewählten Städten in Ihrer Nähe. Bei Interesse sprechen

#### Sicherheitsinformation: CareLink<sup>™</sup> Software

Diese Broschüre ersetzt nicht die Bedienungsanleitungen der in dieser Broschüre genannten Produkte von Medtronic. Die CareLink™ Software soll medizinisches Fachpersonal bei der Therapieoptimierung des Diabetes unterstützen. Der Zweck dieser Software ist, Gerätedaten von Blutzuckermessgeräten, Insulinpumpen und kontinuierlicher Glukosemessung in aussagekräftige Berichte umzuwandeln. Sie können und sollten aber jeden Patienten entsprechend seiner individuellen Situation betrachten. Medtronic kann deshalb auch keine Garantie für den Erfolg bei Ihren Patienten geben.

Copyright© 082020: Medtronic GmbH, Geschäftsbereich Diabetes – Alle Rechte vorbehalten. Medtronic, das Medtronic-Logo und "Further, Together" sind Marken von Medtronic.

<sup>TM</sup>\*Marken Dritter sind Eigentum des jeweiligen Rechteinhabers. Alle anderen Marken sind Handelszeichen eines Medtronic-Unternehmens. MiniMed<sup>TM</sup>, BolusExpert<sup>TM</sup>, CareLink<sup>TM</sup>, Enlite<sup>TM</sup>, Guardian<sup>TM</sup> und SmartGuard<sup>TM</sup> sind eingetragene Warenzeichen von Medtronic MiniMed Inc.

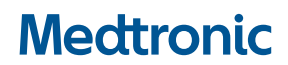

#### Medtronic GmbH

Geschäftsbereich Diabetes Postfach 1441 40639 Meerbusch deutschland@medtronic.com Telefon: +49 (0)2159 81 49 370 Telefax: +49 (0)2159 81 49 110 24-Stunden-Hotline: 0800 6464633 www.minimed-fachkreise.de

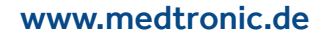